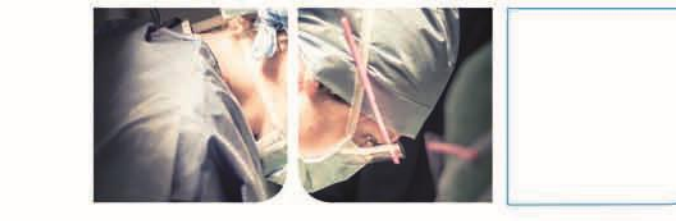

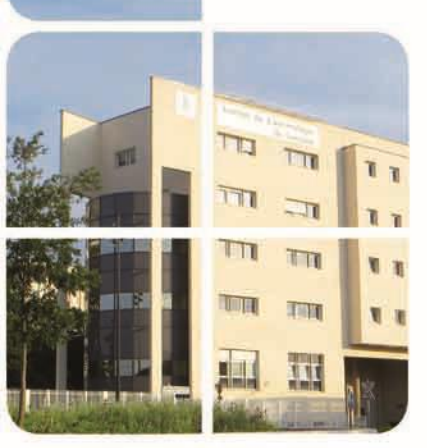

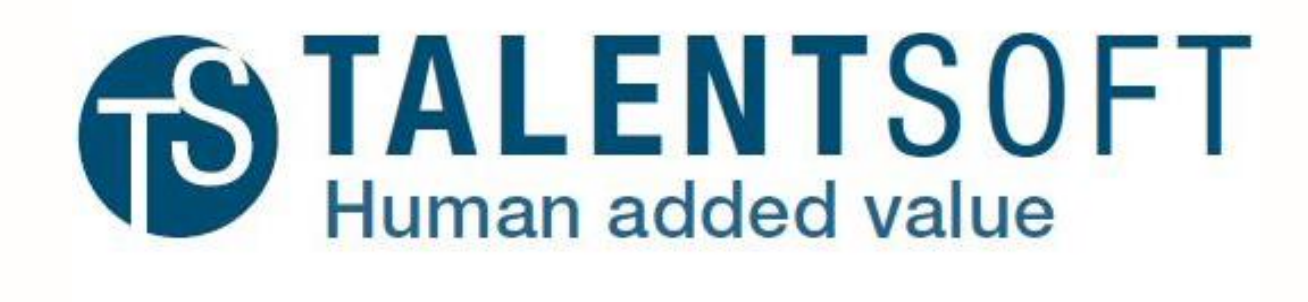

### Entretiens dématérialisés (EAA/EP) Guide de 1<sup>er</sup> accès – Juin 2020

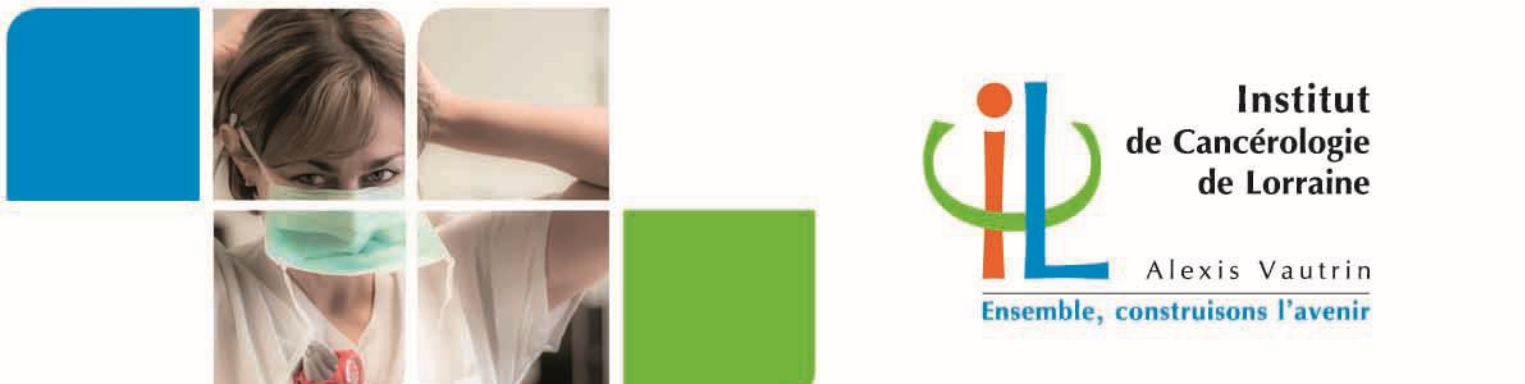

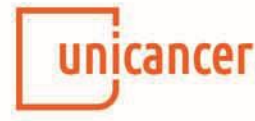

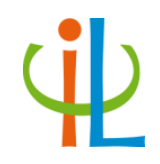

TalentSoft est une solution logicielle commune aux Centres de Lutte Contre le Cancer pour la gestion dématérialisée des compétences :

- Entretiens annuels d'appréciation (EAA), entretiens professionnels (EP) et entretiens de retour d'absence.
- Suivi des parcours professionnels : Validation des acquis (VAP), État récapitulatif, parcours d'intégration (en cours de développement)
- Gestion de la formation ( non disponible à ce jour pour l'ICL)
- Gestion du recrutement ( non disponible à ce jour pour l'ICL)

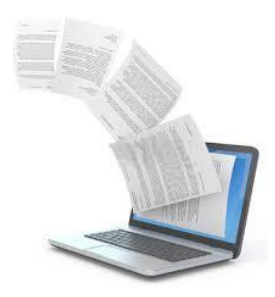

Les processus s'appuient par conséquent sur **le socle commun : la convention collective des CLCC** 

## Dans ce guide, vous trouverez:

| 0 | Rappel des bonnes pratiques d'entretiens à l'ICL (salariés concernés, délais, réglementationetc.)                                                                | p. 4           |
|---|----------------------------------------------------------------------------------------------------|----------------|
| 0 | 1ers pas sur Talentsoft       • Connexion                                                                                                    | р. 10<br>р. 11 |
|   | <ul> <li>Mon profil – accès à vos informations professionnelles</li> </ul>                                                                                       | р. 15          |
|   | <ul> <li>Mon équipe – mini cv, fiche carrière, historique de formation, historique des<br/>entretiens et parcours professionnel</li> </ul>                       | p. 17          |
|   | <ul> <li>Référentiel RH – référentiels des emplois-type des CLCC et catalogue de formation</li> <li>Rappel Validation des acquis professionnels (VAP)</li> </ul> | p. 20<br>p. 22 |
| 0 | Déroulement des Entretiens sur Talentsoft                                                                                                    | p. 23          |
|   | <ul> <li>L'entretien d'appréciation annuel (EAA)</li> </ul>                                                                                                    | p. 28          |
|   | <ul> <li>Evaluation de la tenue de poste et des compétences</li> </ul>                                                                                           | p. 30          |
|   | <ul> <li>Évaluation des rôles de tuteur et de correspondant</li> </ul>                                                                                           | p. 33          |
|   | <ul> <li>Gestion partagée des salariés</li> </ul>                                                                                                    | p. 39          |
|   | <ul> <li>L'entretien professionnel (EP)</li> </ul>                                                                                                    | p. 41          |
| 0 | Consulter et valider ses entretiens, accéder aux données                                                                                                    | p. 48          |
|   | <ul> <li>Salarié, valider, consulter mes entretiens</li> </ul>                                                                                                   | p. 49          |
|   | <ul> <li>Manager, consulter les entretiens de mes collaborateurs</li> </ul>                                                                                      | p. 52          |

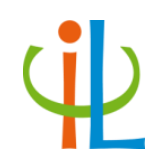

## Bonnes pratiques d'entretien à l'ICL

## Cadre conventionnel et réglementaire

étération Nationale des Centres de laure Contre le Concer L'Entretien Annuel d'Appréciation (EAA)

Convention collective nationale des Centres de Lutte contre le Cancer, titre 2-chapitre 5

« Le droit au complément individuel est ouvert à tout salarié non cadre après une évaluation. L'appréciation de l'année écoulée intervient lors d'un entretien annuel d'appréciation avec le responsable hiérarchique. »

L'Entretien professionnel (EP) Article L 6315 du code du travail

« Le salarié est informé qu'il bénéficie d'un entretien professionnel avec son employeur consacré à ses perspectives d'évolution professionnelle, notamment en termes de qualifications et d'emploi (...) ».

### A quoi servent les entretiens professionnels ?

Un échange annuel privilégié avec son encadrement pour faire le point sur l'année passée et à venir : formation, mobilité, rémunération, compétences, axe de progrès, motivation, reconnaissance, souhaits d'évolution...

#### Pour le salarié

Faire part de ses besoins et souhaits professionnels, s'exprimer sur les réussites et difficultés rencontrées,

Échanger sur les objectifs de service et d'établissement, déterminer les axes à suivre,

Prendre conscience du parcours réalisé,

Reconnaître les compétences développées et la maîtrise du poste, déterminer la valorisation salariale associée (bonification individuelle de carrière).

#### Pour le manager

Prendre en compte les réalisations de l'année, échanger sur les réussites et difficultés,

Identifier les besoins et souhaits professionnels des collaborateurs et y apporter des réponses,

Définir des axes de progrès en lien avec le projet de service et/ou de l'établissement, exprimer ses attentes à l'égard du salarié,

Échanger sur les nouvelles compétences, motiver, dynamiser, accompagner les parcours professionnels.

#### Pour l'établissement

Identifier les évolutions d'activités et aspirations des salariés ; évaluer et reconnaître les compétences, anticiper les besoins ; gérer les parcours professionnels.

 Mise à jour des descriptifs de postes Élaboration du plan de formation
 Calcul de la bonification individuelle de carrière Recueil des souhaits d'évolution

## Bonnes pratiques d'entretien à l'ICL

#### • Qui est concerné ?

Tous les salariés, quelle que soit la nature du contrat (CDD, apprentis, contrats aidés...). Néanmoins, la bonification individuelle de carrière est conditionnée à 6 mois de présence minimum au cours de l'année civile concernée, et est proratisée en cas d'absence supérieure à 90 jours.

Pour les nouveaux embauchés (< 6 mois de présence), l'entretien de suivi d'intégration à 6 mois peut s'y substituer.

#### • Préparation de l'entretien

La période d'entretiens se déroule chaque année du 15 juillet au 31 décembre. Le manager informe le salarié de la date de son entretien par tous moyens (mail, courrier...) 15 jours avant pour lui permettre de préparer. Les supports sont consultables et imprimables via Talentsoft. En cas de modification de date, le salarié est informé dans les meilleurs délais.

Gerries besoins de formation individuels ne s'inscrivant pas dans les formations collectives, doivent être transmis au service ressources humaines avant le 15 octobre.

## Bonnes pratiques d'entretien à l'ICL

#### • Déroulement de l'entretien

L'entretien doit se dérouler dans un endroit propice aux échanges, où salarié et manager ne seront pas dérangés, et préservant la confidentialité. Il doit avoir une durée adaptée, 1 heure maximum selon le contexte et les besoins.

Gerniers doivent se concerter afin de veiller à la charge d'activité et d'assurer la cohérence des objectifs.

• Formalisation & validation de l'entretien

Le manager formalise sur Talentsoft les échanges pendant ou après l'entretien. Le salarié reçoit un mail l'informant que son entretien est disponible pour relecture et validation dans un délai maximum d'une semaine à l'issue de l'entretien. Le salarié dispose à son tour d'une semaine pour valider son entretien.

## Bonnes pratiques d'entretien à l'ICL

Ar La validation de l'entretien atteste de sa réalisation, sa date et sa durée. Seul un entretien validé par les deux parties peut donner lieu au versement de la bonification associée. En cas de besoin, le salarié peut solliciter son manager et/ou faire connaître ses désaccords éventuels dans la rubrique « commentaires ».

• Et après ?

L'entretien validé par les 2 parties est disponible au format PDF sur Talentsoft.

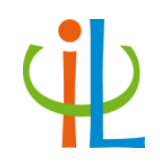

## 1er pas sur TalentSoft

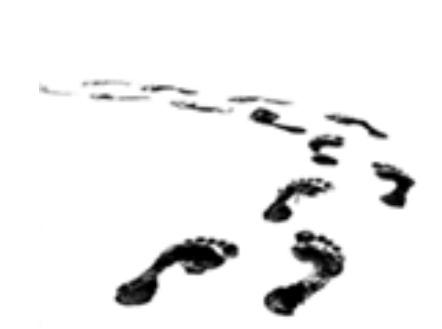

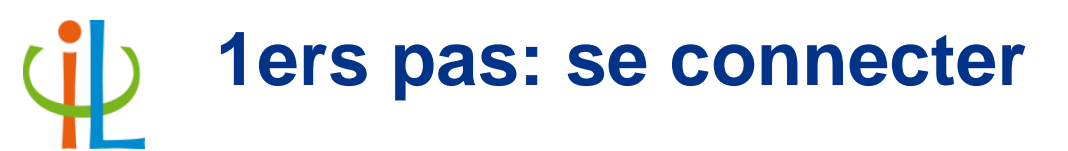

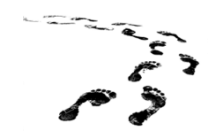

### Menu démarrer Windows > Applications métier non médicales > TalentSoft

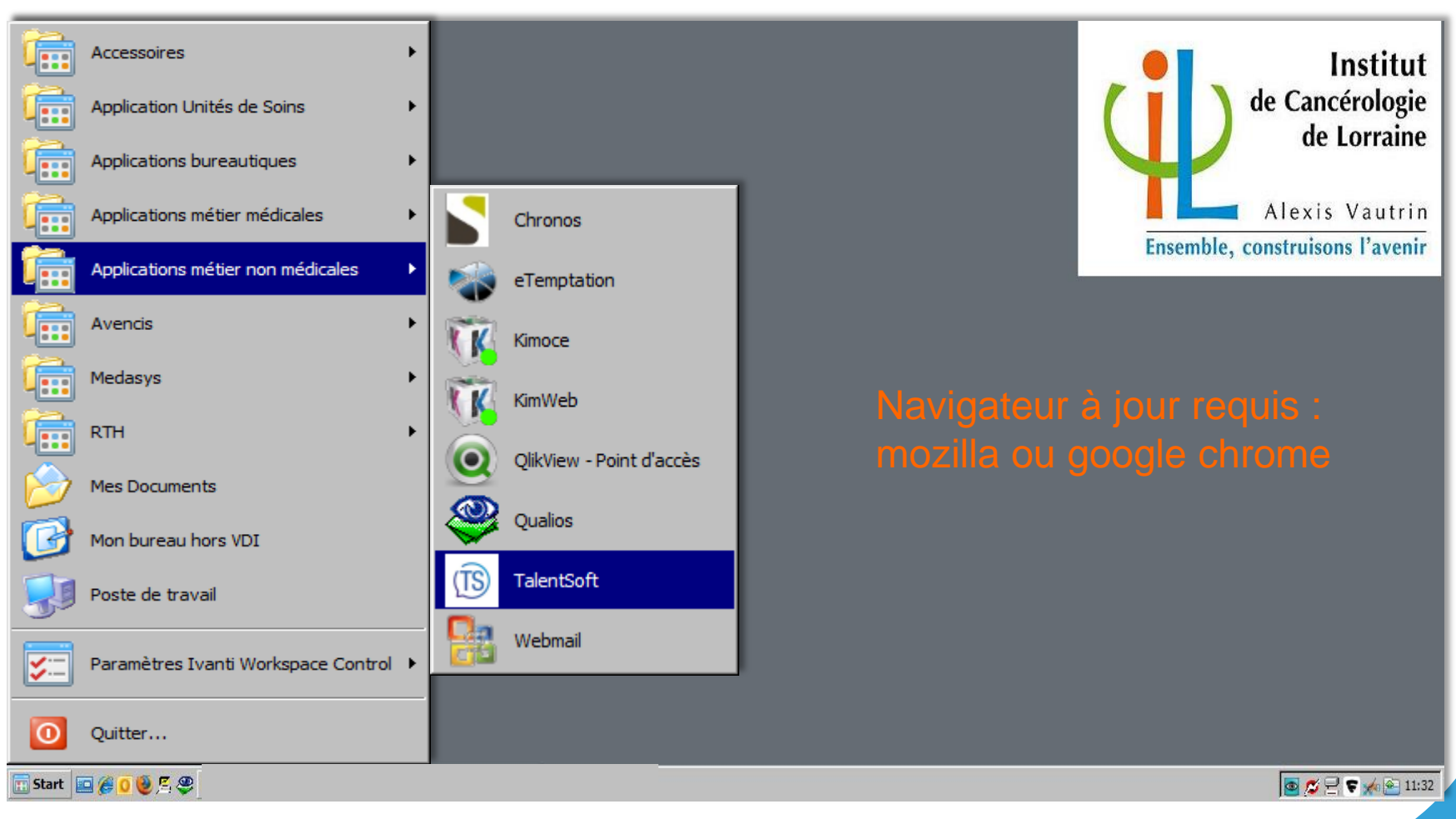

## 1ers pas: se connecter

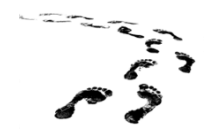

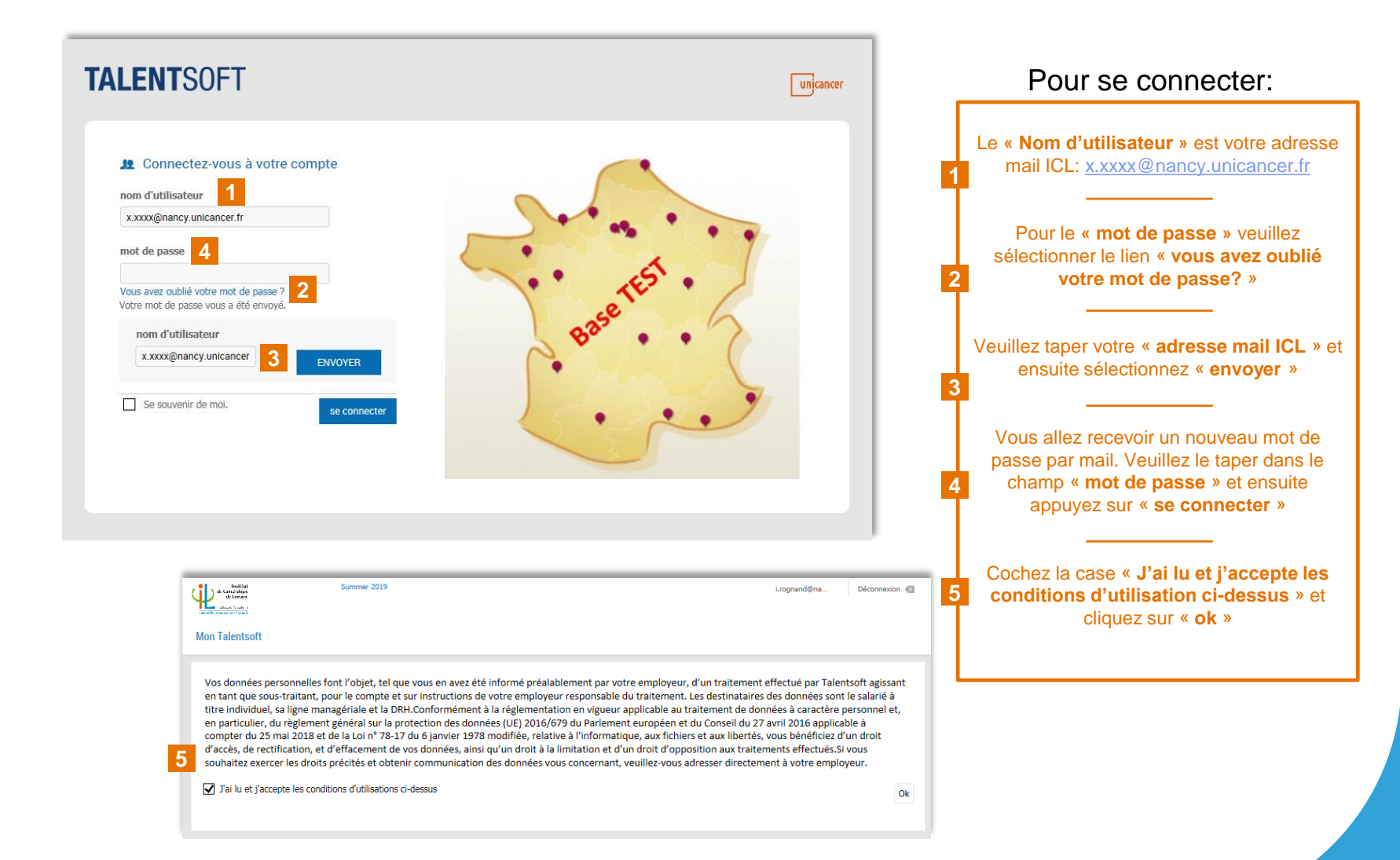

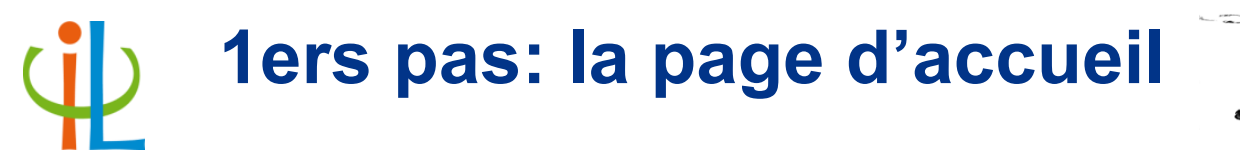

Le tableau de bord est la **page d'accueil** visible par chaque utilisateur. Cet espace relate l'ensemble des informations propres à l'utilisateur.

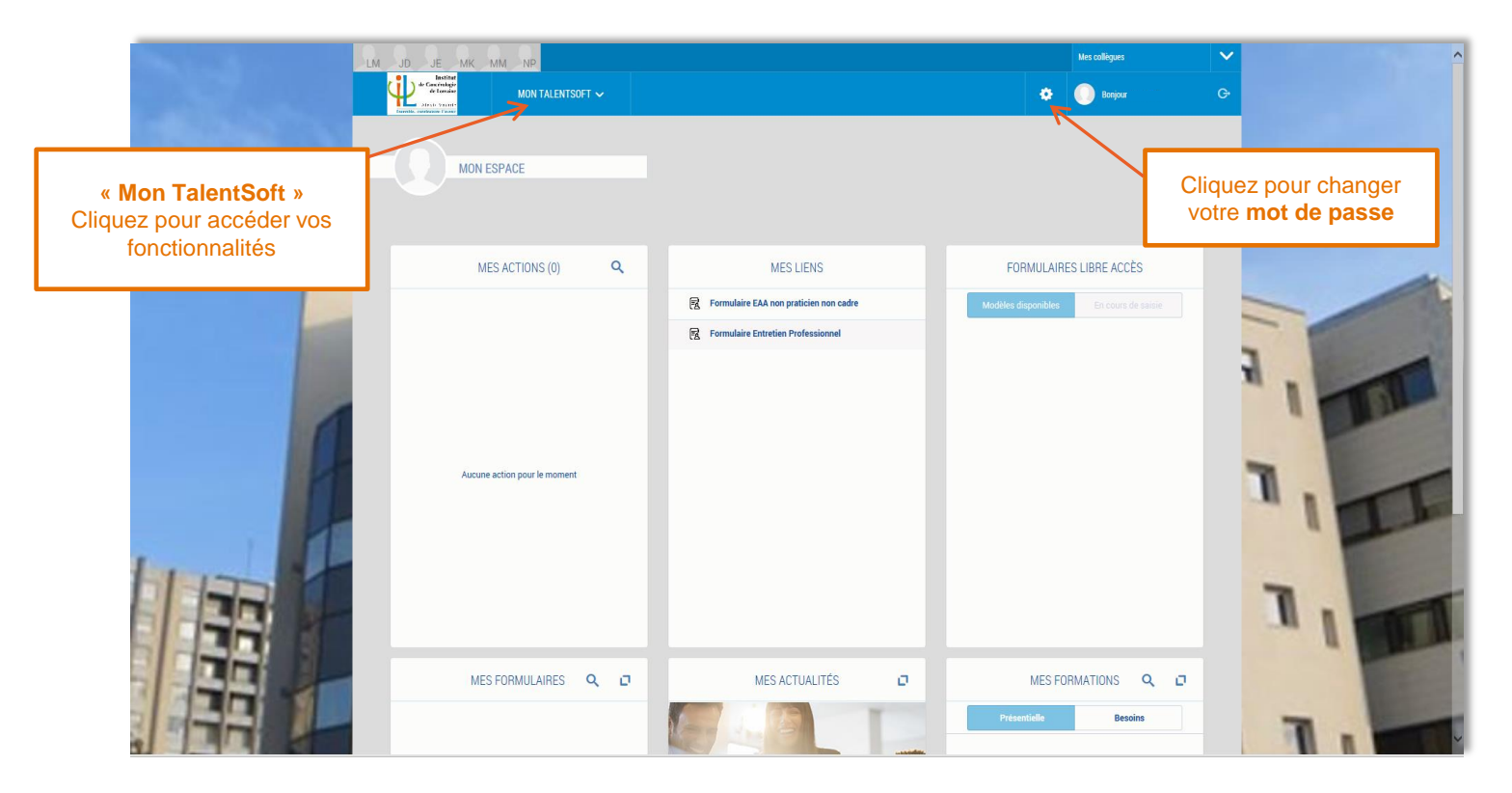

## 1ers pas: mon TalentSoft

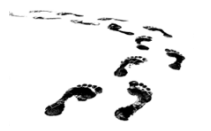

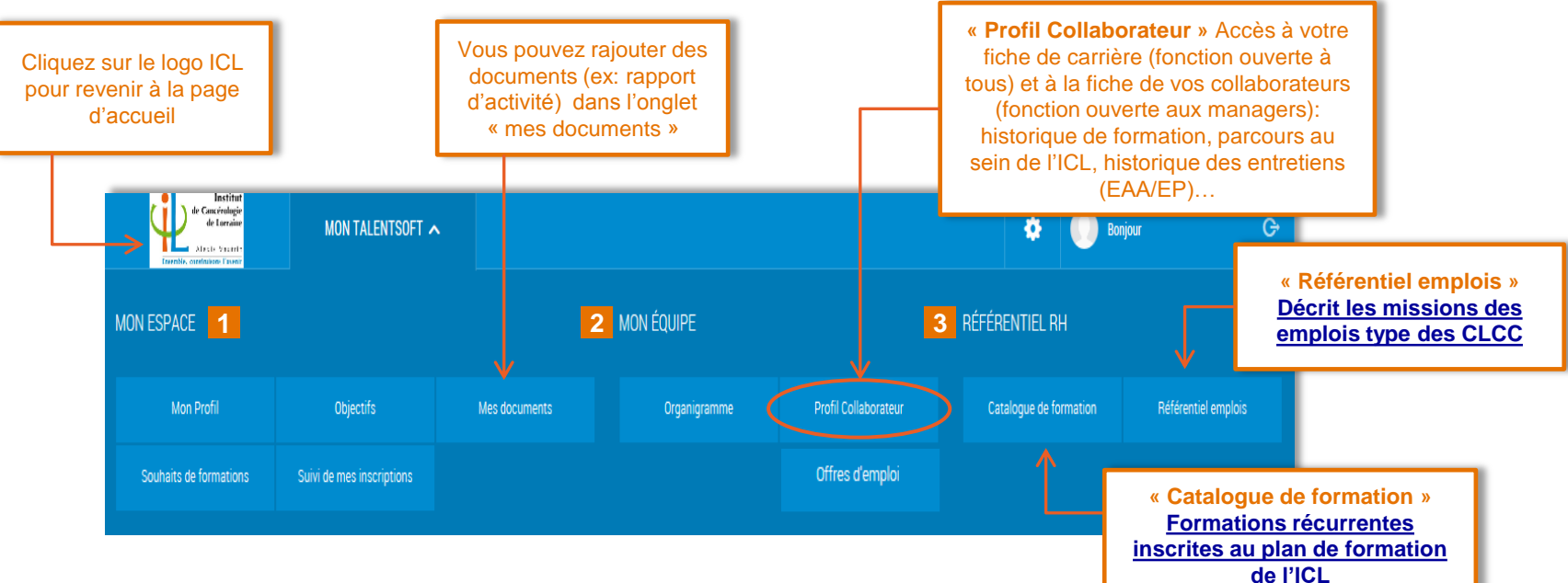

#### Mon espace 1

| Mon Profil : permet                                                                                                    | documents (télécharger)                                                            |
|----------------------------------------------------------------------------------------------------|------------------------------------------------------------------------------------|
| Objectifs : donne accès aux<br>objectifs évalués et objectifs à<br>venir issus des formulaires                               | Souhaits de formation :<br>permet de consulter mes<br>souhaits demandés lors de    |
| Mes documents : permet de consulter des documents déposés par les RH dans                                                    | Suivi de mes inscriptions :<br>Cette fonctionnalité n'est pas<br>disponible à ICL) |
| Mon manager pourra<br>également y avoir accès pour<br>consultation sur « profil<br>collaborateur » →<br>« population » → mes |                                                                                    |

#### Mon équipe **2**

**Organigramme**: permet d'accéder au mini cv et à la fiche de poste **Profil collaborateur** : permet d'accéder à votre fiche carrière ou celles de vos collaborateurs (les historiques formation, poste, missions spécifiques, et date EP...)

#### Référentiel RH 3

**<u>Catalogue de formation</u>** : permet d'accéder au catalogue des formations récurrentes <u>Référentiel emplois</u> : donne accès à l'arborescence des familles professionnelles et aux fiches métier, CCN des CLCC. <u>Offre d'emploi</u>: cette fonctionnalité n'est pas disponible à ICL. Allez sur ICL intra pour avoir l'accès aux offres disponibles

## Mon espace, mon profil

#### Consultez vos informations professionnelles

| Institut<br>de Cara Grandagie<br>de Laradare<br>Frankle, contanuer<br>Frankle, contanuer | MON TALENTSOFT 🗸 |                            |                                  |                                      | ٠   | Bonjour                       | G |
|------------------------------------------------------------------------------------------|------------------|----------------------------|----------------------------------|--------------------------------------|-----|-------------------------------|---|
|                                                                                          |                  |                            |                                  |                                      |     |                               |   |
|                                                                                          |                  | Matricule                  | 000000                           | -                                    | 5   |                               |   |
|                                                                                          |                  | Email                      | x.xxxx@nancy.u                   | nicancer.fr                          |     |                               |   |
| Télécharger une photo                                                                    |                  | Ancienneté dans la société | 00/00/0000                       |                                      |     |                               |   |
| $\uparrow$                                                                               |                  | Ancienneté dans l'emploi   | 00/00/0000                       |                                      | l r |                               | _ |
|                                                                                          | Manager          |                            | UT de<br>rattachement            | Bionettoyage                         |     | Consultez vos<br>informations |   |
| Possibilité de                                                                           |                  |                            | Emploi                           | Agent Hébergement/Hygiène qualifié 1 |     | professionnelles              |   |
| « télécharger une                                                                        |                  |                            | Type de<br>contrat               | Contrat à durée indéterminée         | 15  |                               |   |
| initiative                                                                               |                  |                            | CSP                              | Catégorie employé                    |     |                               |   |
|                                                                                          | J                |                            | Libellés rôle                    | ASH                                  |     |                               |   |
|                                                                                          |                  |                            | VAP<br>Groupe de<br>Rémunération | Groupe B                             |     |                               |   |
|                                                                                          |                  |                            |                                  |                                      |     |                               |   |

# 1<sup>er</sup> pas sur TalentSoft – mon espace: mon profil

#### Accès à vos informations professionnelles et complétude à votre initiative

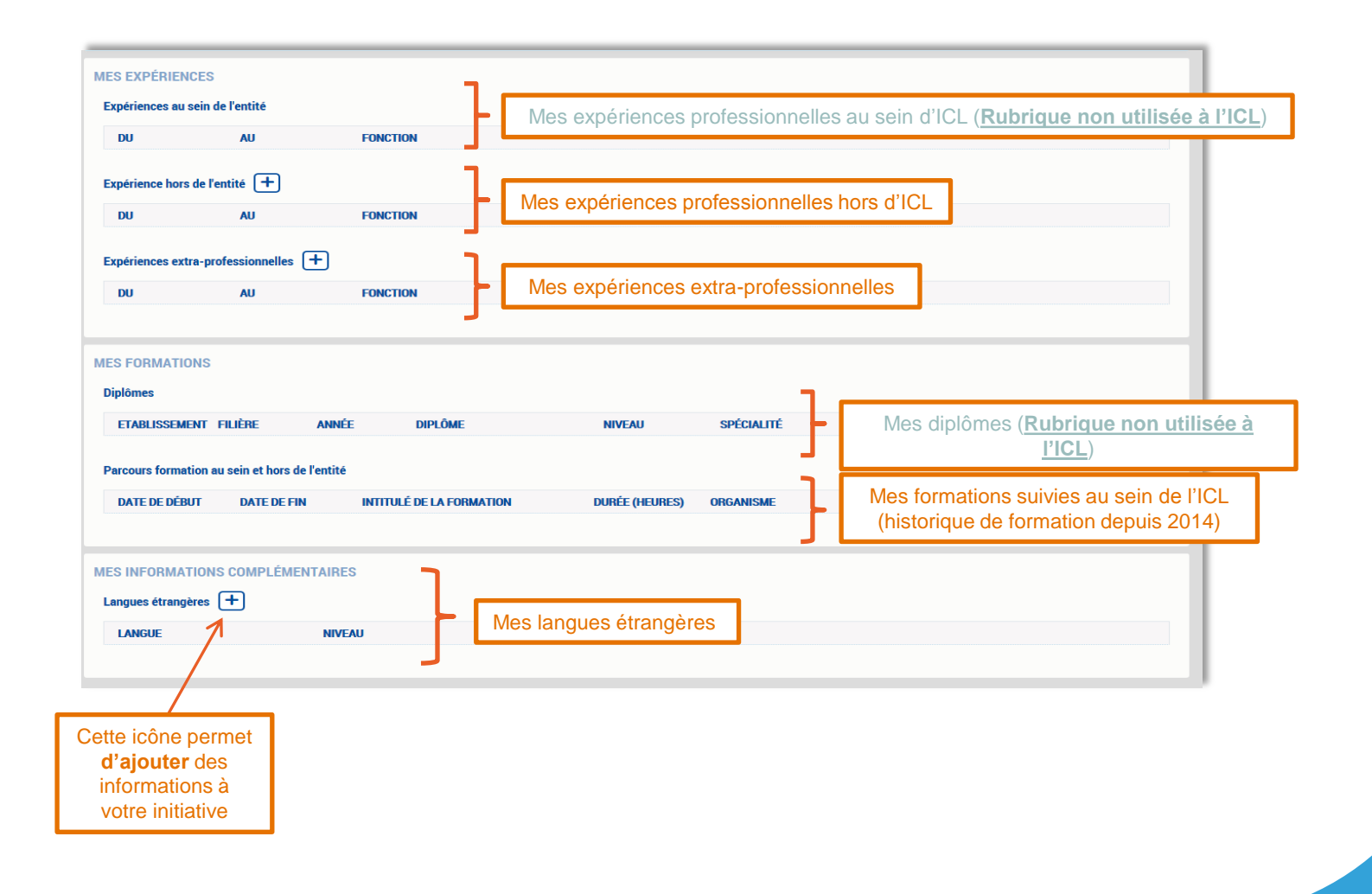

### 1<sup>er</sup> pas sur TalentSoft – mon équipe: organigramme

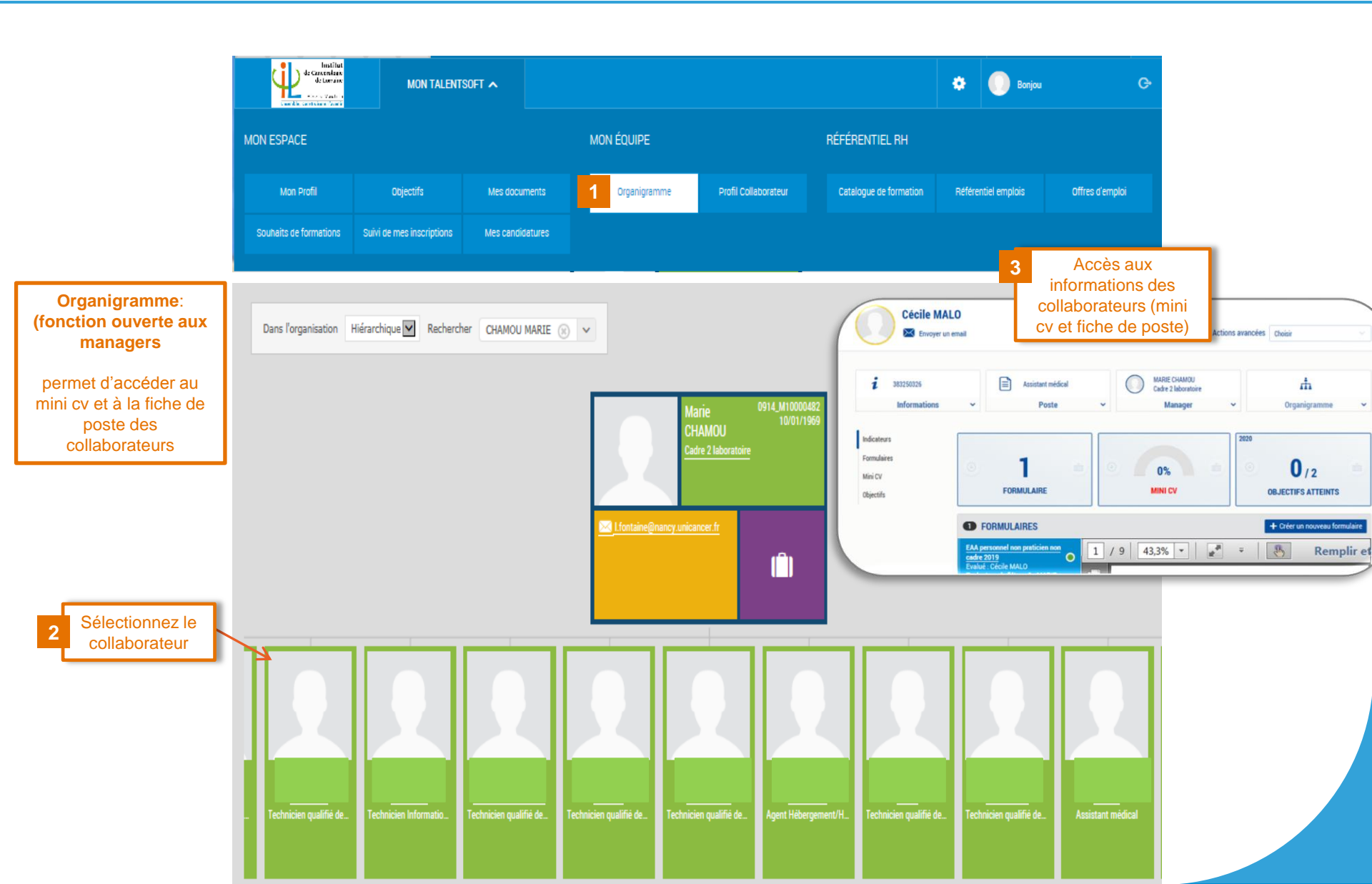

# 1<sup>er</sup> pas sur TalentSoft – mon équipe: profil collaborateur

|                             | de Cancérologie<br>de Lorraine<br>Alexio Visierie<br>Traenine, constituées l'avent | MON TALEN                 | TSOFT A                                                                                                    |                                                                                     |                                                                                                    |                                                                                                    | 🌣 🕕 Bonjour                      |                 |
|-----------------------------|------------------------------------------------------------------------------------|---------------------------|----------------------------------------------------------------------------------------------------|-------------------------------------------------------------------------------------|----------------------------------------------------------------------------------------------------|----------------------------------------------------------------------------------------------------|----------------------------------|-----------------|
|                             | MON ESPACE                                                                         |                           | 1                                                                                                    | Mon Équipe                                                                          |                                                                                                    | RÉFÉRENTIEL RH                                                                                        |                                  |                 |
|                             | Mon Profil                                                                         | Objectifs                 | Mes documents                                                                                                    | Organigramme                                                                        | 1 Profil Collaborateur                                                                                                    | Catalogue de formation                                                                                | Référentiel emplois              | Offres d'emploi |
|                             | Souhaits de formations                                                             | Suivi de mes inscriptions | Mes candidatures                                                                                                    |                                                                                     | Offres d'emploi                                                                                                    |                                                                                                    |                                  |                 |
|                             |                                                                                    |                           |                                                                                                    |                                                                                     | Accès à votre                                                                                                    | fiche de carrière                                                                                     | _                                | _               |
|                             | POPULATION                                                                         | Populatio                 | on Tableaux De Bord F                                                                                                    | Fiche 3                                                                             | fonction ouverte<br>des collaborateu                                                                                                    | à tous) et à la fic<br>rs (fonction ouve                                                              | he<br>rte                        |                 |
|                             | Population prédéfin                                                                | ie 🛆 📮 🙍                  |                                                                                                    | t t                                                                                 | aux manager<br>ormation, parcou<br>istorique des en                                                                                                    | s): historique de<br>irs au sein de l'IC<br>rretiens (EAA/EP                                          | CL,<br>À effectuer (23/01,       | 2020) 🗸 🔨       |
|                             | Mon Espace                                                                         |                           |                                                                                                    | _                                                                                   |                                                                                                    |                                                                                                    |                                  | ^               |
|                             | Mon Equipe                                                                         |                           |                                                                                                    |                                                                                     | FICHE CARRIÈRE                                                                                                    |                                                                                                    |                                  |                 |
|                             | <b>a</b> 66                                                                        | i Individu(s)             | INFORMATIONS COLLABORAT                                                                                                    | TEUR                                                                                |                                                                                                    |                                                                                                    |                                  |                 |
|                             |                                                                                    |                           |                                                                                                    |                                                                                     |                                                                                                    |                                                                                                    |                                  |                 |
|                             | TOUS<br>AUCUN NOM ET PRÉM                                                          | мом                       | Nom/Prénom Collaborateur                                                                                                    | r:                                                                                  | S Emj                                                                                                    | loi CCN :                                                                                             |                                  |                 |
|                             | TOUS NOM ET PRÉP                                                                   | MOM                       | <ul> <li>Nom/Prénom Collaborateur</li> <li>Matricule :</li> </ul>                                                                                                    |                                                                                     | ) Emj<br>Rati                                                                                                    | loi CCN :<br>achement dans le poste :                                                                 |                                  |                 |
| ectionnez le<br>laborateur  |                                                                                    | NOM                       | <ul> <li>Nom/Prénom Collaborateur</li> <li>Matricule :</li> <li>Libellé Rôle/Poste :</li> </ul>                                                                                                    | r:                                                                                  | ● Emj<br>● Rati                                                                                                    | loi CCN :<br>achement dans le poste :                                                                 |                                  |                 |
| ectionnez le<br>llaborateur |                                                                                    |                           | <ul> <li>Nom/Prénom Collaborateur</li> <li>Matricule :</li> <li>Libellé Rôle/Poste :</li> </ul>                                                                                                    | r:                                                                                  | <ul> <li>Emj</li> <li>Rational sector sector</li></ul> | loi CCN :<br>achement dans le poste :                                                                 |                                  |                 |
| ectionnez le<br>laborateur  |                                                                                    |                           | Nom/Prénom Collaborateur     Matricule :     Libellé Rôle/Poste :      Formations     Carrié     Pour alimenter le récapitulatif d                                                                                          | r:<br>Historique:<br>es Formations initiales/D                                      | Emj     Rati     des Entretiens                                                                                                    | loi CCN :<br>achement dans le poste :<br>r à son gestionnaire RH la copie d                           | u diplôme afin de mettre         |                 |
| ectionnez le<br>llaborateur |                                                                                    | NOM                       | <ul> <li>Nom/Prénom Collaborateur</li> <li>Matricule :</li> <li>Libellé Rôle/Poste :</li> </ul> Formations Carrié Pour alimenter le récapitulatif d<br>à jour la rubrique Diplômes du r                                     | r:<br>Historique:<br>es Formations initiales/D<br>mini CV.                          | Emp     Rati     des Entretiens                                                                                                    | loi CCN :<br>achement dans le poste :<br>r à son gestionnaire RH la copie d                           | u diplôme afin de mettre         |                 |
| ectionnez le<br>llaborateur |                                                                                    |                           | Nom/Prénom Collaborateur     Matricule :     Libellé Rôle/Poste :      Formations     Carrié     Pour alimenter le récapitulatif d     à jour la rubrique Diplômes du r      FORMATION INITIALE / DIPLO                     | re Historique:<br>es Formations initiales/D<br>mini CV.                             | Empl     Rati     des Entretiens plômes, le collaborateur doit fourn                                                                                                    | loi CCN :<br>achement dans le poste :<br>r à son gestionnaire RH la copie d                           | u diplôme afin de mettre         |                 |
| ectionnez le<br>Ilaborateur |                                                                                    |                           | Nom/Prénom Collaborateur     Matricule :     Libellé Rôle/Poste :      Formations     Carrié     Pour alimenter le récapitulatif d     à jour la rubrique Diplômes du r      FORMATION INITIALE / DIPLé     Diplôme Filière | r:<br>Historique:<br>es Formations initiales/D<br>mini CV.<br>DME S<br>Niveau d'étu | Employee     Entretiens     plômes, le collaborateur doit fourn     de Date d'obtention Eta                                                                                                    | loi CCN :<br>achement dans le poste :<br>r à son gestionnaire RH la copie d<br>blissement Commentaire | u diplôme afin de mettre<br>État |                 |

# 1<sup>er</sup> pas sur TalentSoft – Référentiel RH: Catalogue de formation

| Institut<br>de Cancérologie<br>de Lorraine<br>Ales De Vacert-<br>Terentés constantes l'asser | MON TALENT                | SOFT 🔨               |                          |                      |                                         | 🍄 🕕 Bonja           | ur                                 | G                               |    |
|----------------------------------------------------------------------------------------------|---------------------------|----------------------|--------------------------|----------------------|-----------------------------------------|---------------------|------------------------------------|---------------------------------|----|
| N ESPACE                                                                                     |                           |                      | Mon Équipe               |                      | référentiel Rh                          |                     |                                    |                                 |    |
| Mon Profil                                                                                   | Objectifs                 | Mes documents        | Organigramme             | Profil Collaborateur | 1 Catalogue de formation                | Référentiel emplois | Offres d'emploi                    |                                 |    |
| haits de formations                                                                          | Suivi de mes inscriptions | Mes candidatures     |                          | Offres d'emploi      |                                         |                     |                                    |                                 |    |
|                                                                                              | Catalogue de formation    |                      |                          |                      |                                         |                     | _                                  |                                 |    |
|                                                                                              |                           |                      |                          |                      |                                         | 2 Parc              | ourir les thèmes                   |                                 |    |
|                                                                                              |                           |                      |                          | [                    | Cliquez sur « p                         | arcourir            | 1                                  |                                 |    |
|                                                                                              |                           |                      | +                        | •                    | accéder le catal<br>formatio            | logue de            |                                    |                                 |    |
|                                                                                              |                           | +                    |                          | -                    |                                         |                     |                                    | 1                               |    |
|                                                                                              |                           |                      |                          |                      | 3 Catalogue de for                      | mation ICL          | 1. BUREAUTIQUE,<br>SYSTEME D'INFOR | 6. QUALITE GESTI<br>DES BISQUES | ON |
|                                                                                              |                           |                      | 410.=                    | Passe<br>« c         | z la souris sur le<br>atalogue de       |                     | 2. CONGRES ET                      | 7. HORS                         |    |
|                                                                                              |                           |                      | <u>」</u> ピ ()            | formatio             | on ICL» pour faire<br>tre les thèmes de |                     | JOURNEES D'ACTU                    | CATALOGUE                       |    |
|                                                                                              |                           | _                    |                          | appara               | formation                               |                     | 3. MANAGEMENT,<br>ORGANISATION ET  |                                 |    |
|                                                                                              |                           | Bonjour. Votre catal | ogue de formation est vi | de. Ve Attent        | i <b>on</b> : pour plus de              |                     | 4. PRISE EN                        |                                 |    |
| _                                                                                            |                           |                      |                          | soul                 | naitée, veuillez                        |                     | CHARGE DU PATIE                    |                                 |    |
|                                                                                              |                           |                      |                          | cons                 | ulter l'ICL intra                       |                     | 5. QUALIFIAN I                     |                                 |    |

## 1<sup>er</sup> pas sur TalentSoft – Référentiel des emplois types des CLCC

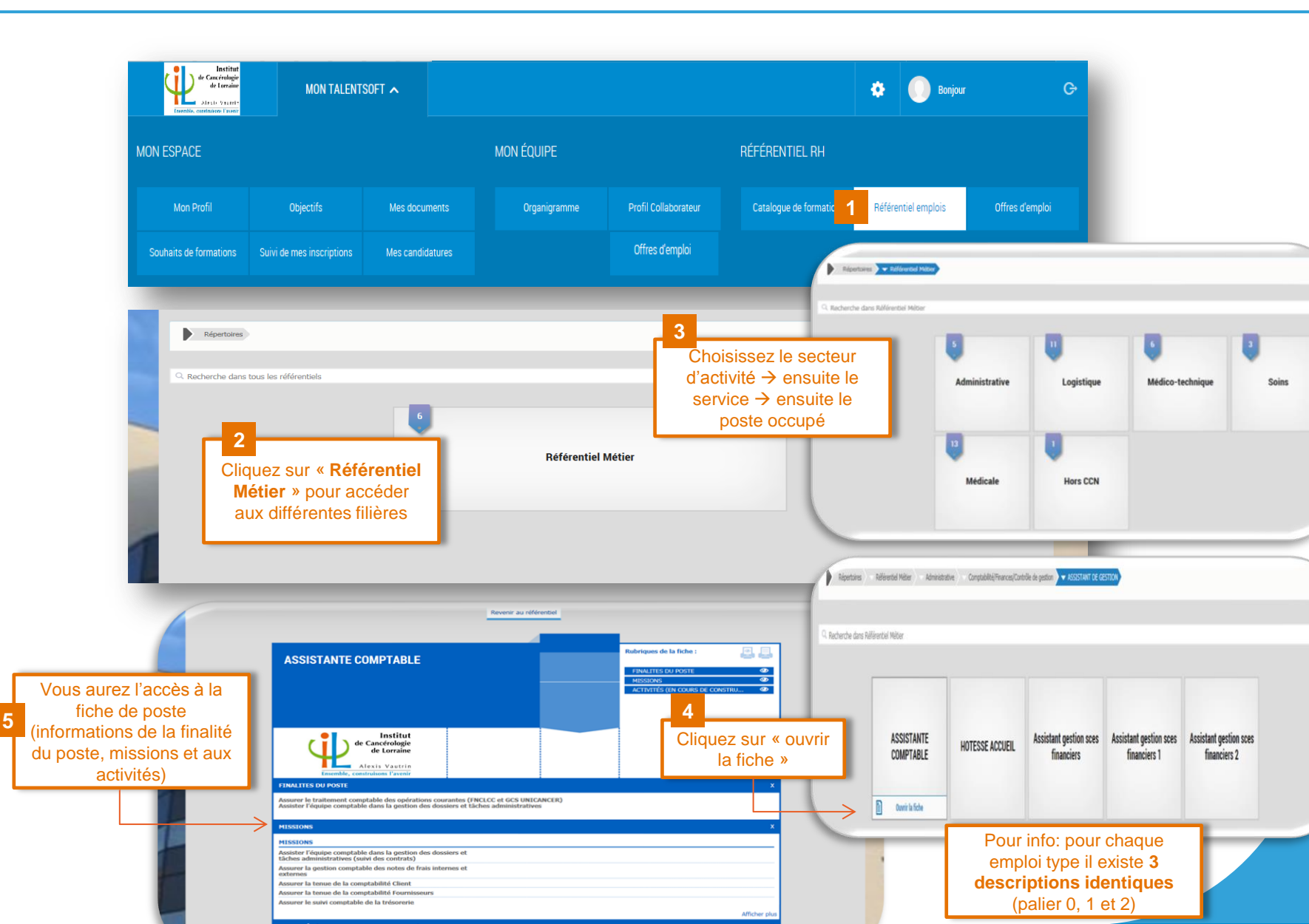

## 1<sup>er</sup> pas sur TalentSoft – Référentiel des emplois types des CLCC

Le référentiel emplois est issu de la convention collective des CLCC. Il décrit les emplois types, cad les missions communes.

| јв     | GG JV DV NP                                     | FB IC ST                             |                                      |                                      |                                      |                                      | ~  |
|--------|-------------------------------------------------|--------------------------------------|--------------------------------------|--------------------------------------|--------------------------------------|--------------------------------------|----|
| Ċ      | de Cancérologie<br>de Loracine<br>Alcais Vantos | MON TALENTSOFT 🗸                     |                                      |                                      |                                      | Donjour LAURENCE                     | G≁ |
|        |                                                 |                                      |                                      |                                      |                                      |                                      |    |
| •      | Répertoires Référentiel Métier                  | r Soins Soins infirmiers             | ▼ INFIRMIER D.E.                     |                                      |                                      |                                      |    |
| Q Rect | nerche dans Référentiel Métier                  |                                      | Filière / Emploi-                    | type CLCC / Pali                     | er VAP                               |                                      |    |
|        |                                                 |                                      |                                      |                                      |                                      |                                      |    |
|        | Infirmiar DE                                    | Infirming DE 1                       | Infirmier DE 2                       | Infirmier de                         | Infirmier de                         | Infirmier de                         |    |
|        |                                                 |                                      |                                      | consultation                         | consultation 1                       | consultation 2                       |    |
|        |                                                 |                                      |                                      |                                      |                                      |                                      |    |
|        | Infirmier DE en bloc<br>opératoire              | Infirmier DE en bloc<br>opératoire 1 | Infirmier DE en bloc<br>opératoire 2 | Infirmier DE recherche<br>clinique 0 | Infirmier DE recherche<br>clinique 1 | Infirmier DE recherche<br>clinique 2 |    |
|        |                                                 |                                      |                                      |                                      |                                      |                                      |    |

La description des missions est **identique** quelque soit le palier de Validation des acquis professionnels (VAP) et est utilisée dans l'EAA pour l'évaluation de la **tenue de poste**.

# Rappel Validation des acquis professionnels (VAP)

Les règles relatives à la VAP, durée d'éligibilité, critères, composition du dossier...sont consultables <u>sur ICL Intra / Service RH /</u> <u>Parcours professionnel</u>.

Globalement, il existe deux paliers d'éligibilité:

- un 1er palier après 5 années civiles complètes de pratique pour la majorité des emplois
- un 2nd palier après 12 années civiles complètes.

....déduction faite des absences suspensives (congé parental total, congé sabbatique, absence >90 jours, etc.).

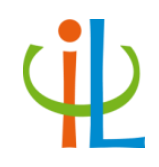

## Déroulement des entretiens

ψ

Les étapes de workflow :

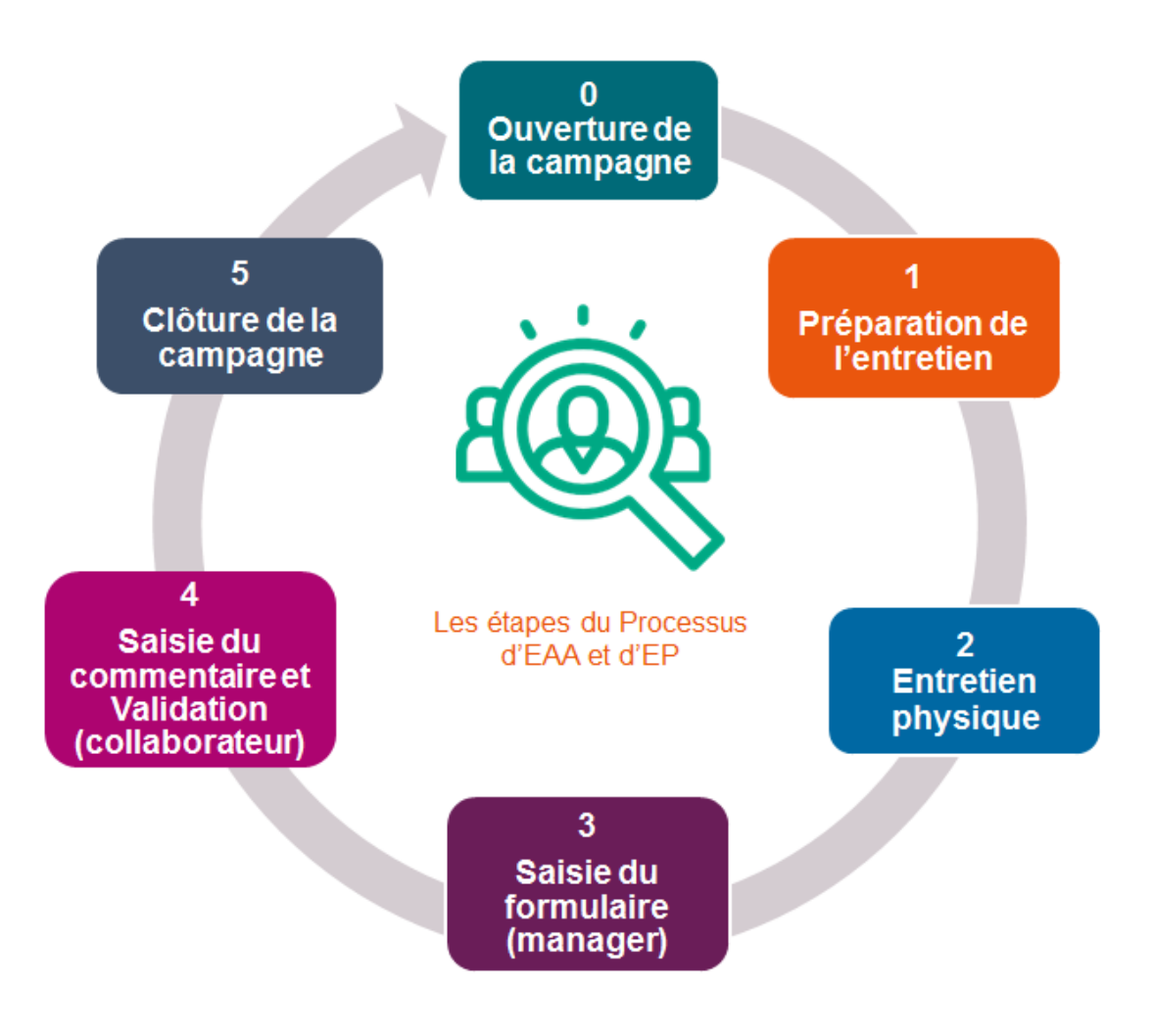

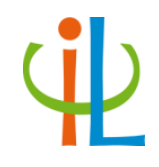

#### ACTEURS

#### ACTIONS

**ETATS** 

Préparation de l'entretien

Entretien

physique

Saisie du formulaire

(manager)

Saisie du commentaire et

Validation

(collaborateur)

Clôture de la

campagne

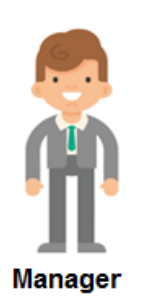

Le manager doit fixer un RDV avec son collaborateur Le collaborateur peut préparer son entretien en utilisant le formulaire PDF EAA/EP disponible dans la page d'accueil  $\rightarrow$  l'onglet « mes liens »

L'entretien se déroule en face à face (avec ou sans formulaire ouvert)

Soit le formulaire est saisi lors de l'entretien. Soit le manager saisit dans un second temps ses commentaires/notations dans le formulaire, puis soumet le formulaire au collaborateur.

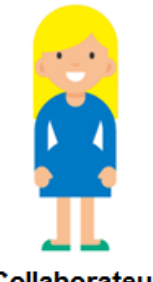

Le collaborateur a accès au formulaire au format PDF. Il y rajoute obligatoirement son commentaire avant de valider.

Collaborateur

La campagne se clôture automatiquement à la validation de l'entretien par le collaborateur et à la date de fin la campagne globale.

## **Déroulement des entretiens (EAA/EP)**

#### Vous êtes manager

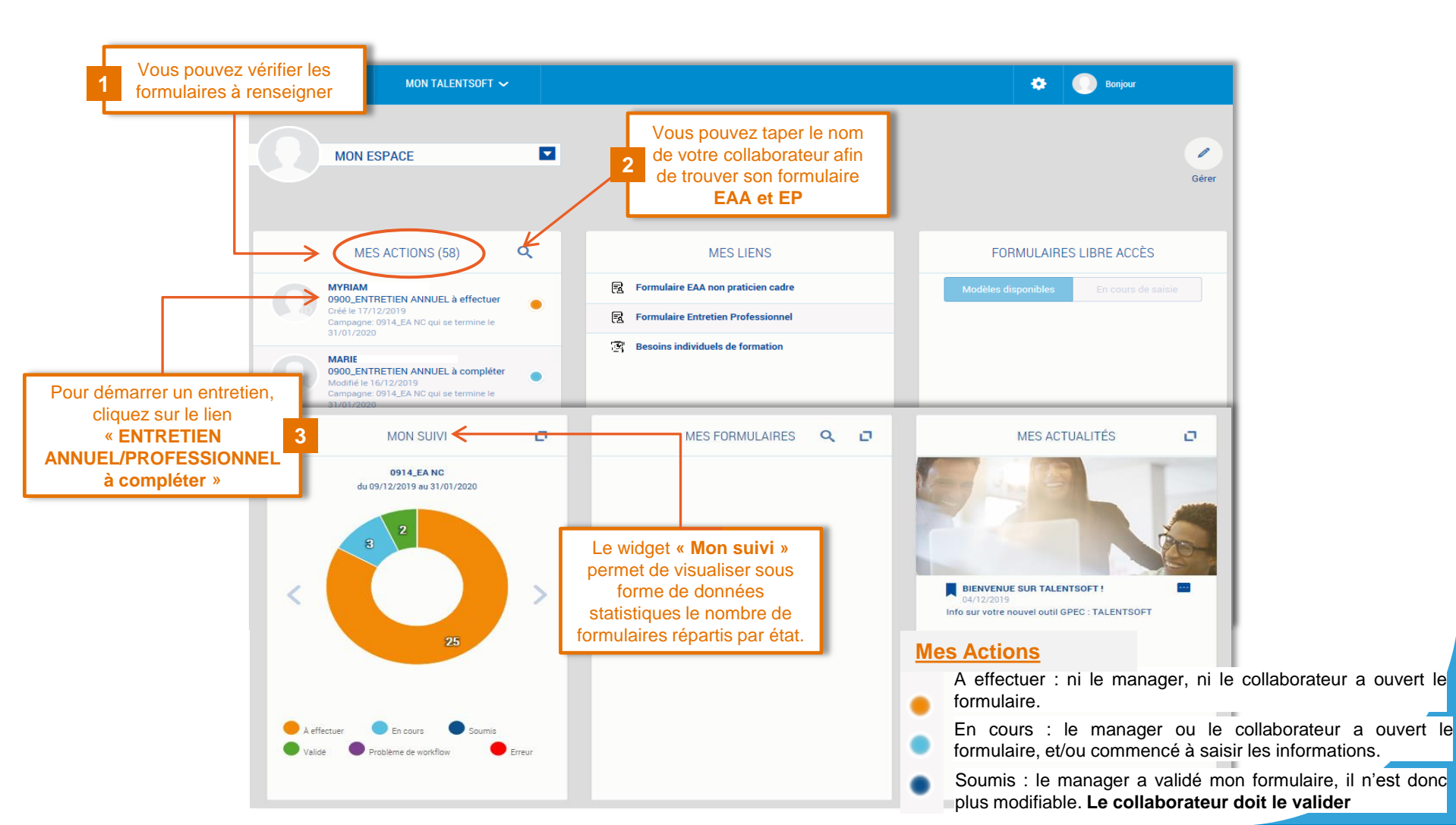

### Déroulement des entretiens (EAA/EP)

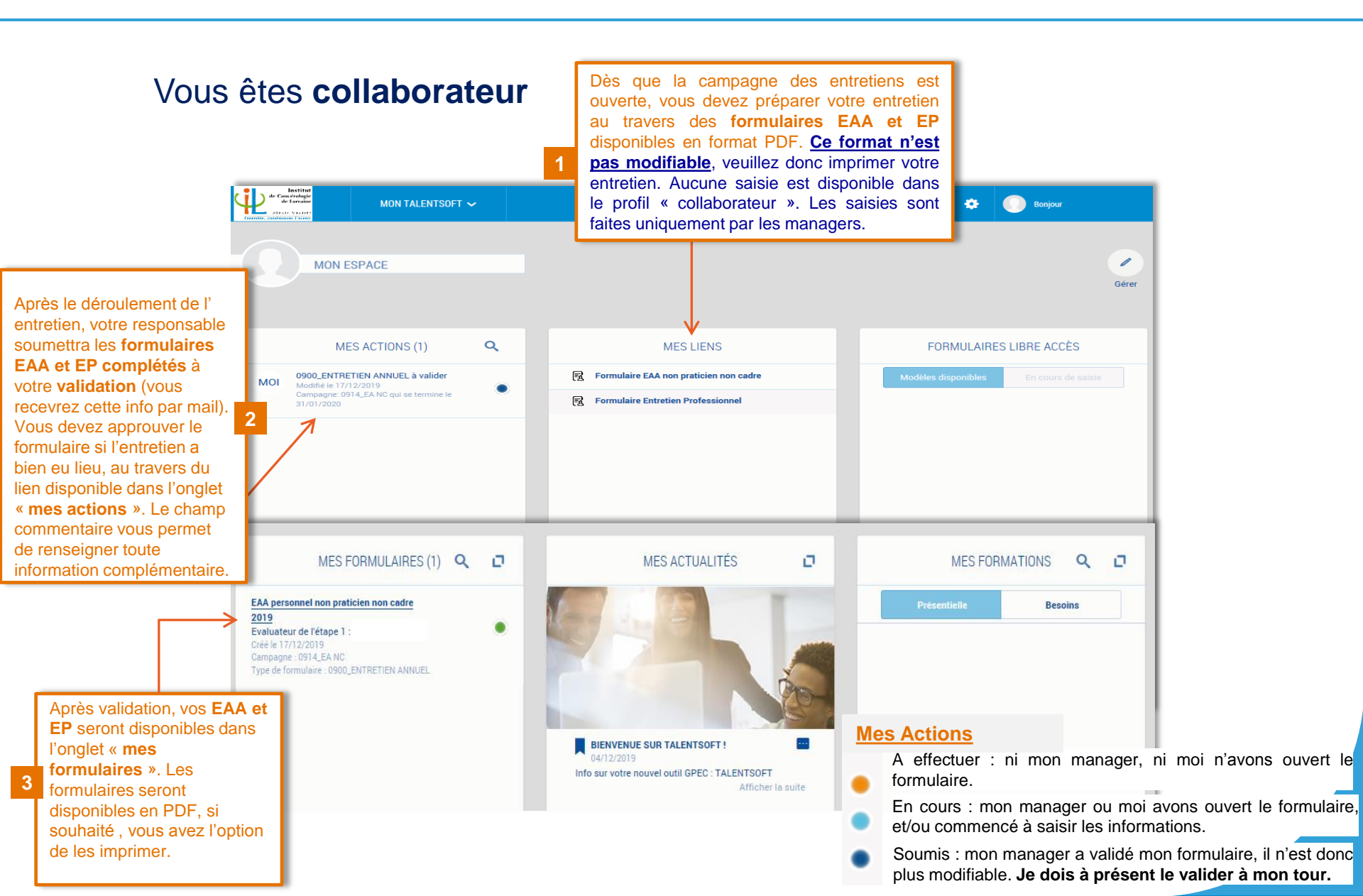

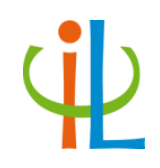

### L'Entretien d'Appréciation annuel (EAA)

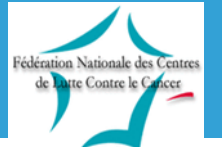

Convention collective nationale des Centres de Lutte contre le Cancer

### L'Entretien d'Appréciation Annuel (EAA)

|                                    | EAA P                                                                                                    | PERSONNEL NON PRATICIEN NON CADRE                                                                                                    |
|------------------------------------|----------------------------------------------------------------------------------------------------|----------------------------------------------------------------------------------------------------|
|                                    | DATE ENTRETIEN  Date de l'entretien : 16/12/2019                                                                                              | 1<br>Veuillez saisir la date de<br>déroulement de l'entretien                                                                                                    |
|                                    | INFORMATIONS COLLABORATEUR                                                                                                    |                                                                                                    |
|                                    | <ul> <li>Nom/Prénom Collaborateur :</li> <li>Matricule :</li> <li>Service :</li> <li>Emploi CCN :</li> </ul>                                  | <ul> <li>Rattachement dans le poste : Période de travail</li> <li>Libellé Rôle/Poste :</li> <li>Groupe de Rémunération :</li> <li>Niveau VAP :</li> </ul>                                        |
|                                    | Nom :     Libellé Rôle/Poste : CADRE DE SANTE                                                                                                 | Prénom :                                                                                                    |
|                                    | POSTE TENUE POSTE BILAN ANNEE                                                                                                    | E N-1 ANNEE A VENIR FORMATION CONDITIONS DE TRAVAIL SYNTI                                                                                                    |
| correspondant,<br>référent, tuteur | RÔLE TRANSVERSE :  Nom                                                                                                    | Commentaire                                                                                                    |
| Import annuel par le<br>service RH |                                                                                                    | 2<br>Ex: formateur interne et délégation<br>des tâches. Soyez concis, ces<br>informations remontent dans la<br>fiche carrière                                                                    |
|                                    | Si la Fiche de poste du collaborateur a évolué significativement, le f<br>pour validation et mise à jour. Vous trouverez ce formulaire de dem | Manager doit remplir un formulaire de proposition de modification de Fiche de poste. Ce formulaire sera réceptionné par la DRH nande dans votre page d'accueil widget : FORMULAIRES LIBRE ACCES. |
|                                    | • FAITS MARQUANTS DE L'ANNÉE ECOULEE                                                                                                    | 3 Saisissez les faits<br>marquants (ex:<br>réorganisation du<br>service, accroissement<br>de l'activité, etc)                                                                                    |

# EAA: évaluation de la tenue du poste et des compétences génériques

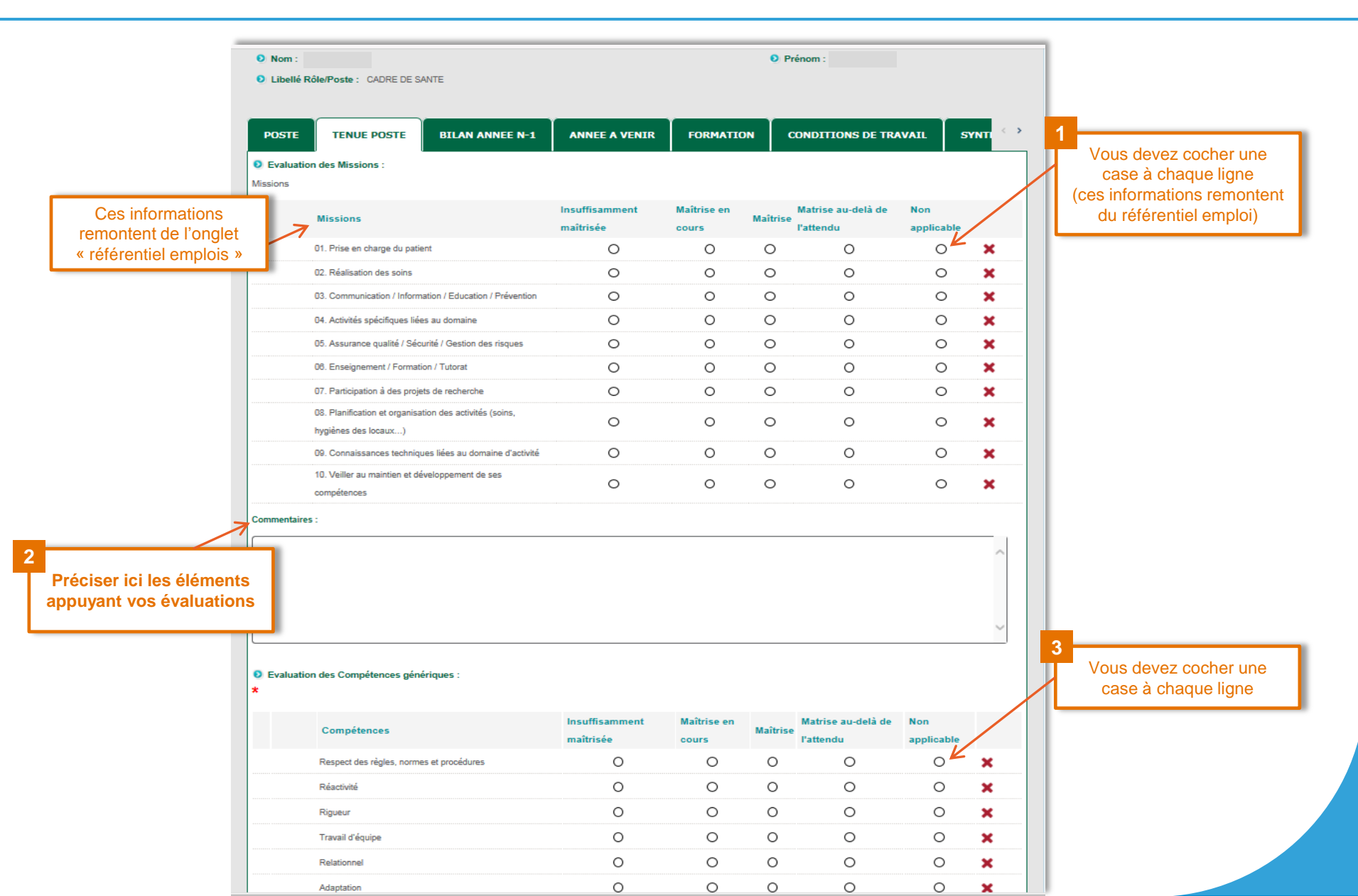

### EAA: critères et indicateurs pour l'évaluation des compétences génériques

| Compétences TalentSoft                   | Evaluation                                                                                |                  |
|------------------------------------------|-------------------------------------------------------------------------------------------|------------------|
| Respect des règles, normes et procédures | - Agit avec discrétion (secret professionnel, respect des personnes et des usages)        |                  |
|                                          | - Applique et met en œuvre les procédures et outils institutionnels de la démarche        | L'évaluation de  |
|                                          | qualité gestion des risques (RQI, FSEI)                                                   | du poste et      |
| Réactivité                               | - Capacité d'anticipation, de réaction, d'adaptation                                      | compéten         |
|                                          | - Est acteur de changements                                                               | génériques per   |
| Rigueur                                  | - Fait preuve de precision, d'exaustivité, peu d'erreurs                                  | de calcule       |
|                                          | - Est regulier dans ses activités                                                         | bonification ind |
| Travail d'équipe                         | - Favorise l'intégration des personnels (accueil, partage des compétences)                | ue carrière (    |
|                                          | - Sait partager ses compétences                                                           |                  |
|                                          | - Solidarité/entraide avec toute l'équipe et les autres services/sens du collectif        |                  |
|                                          | - Respecte et reconnaît le travail de chacun                                              |                  |
| Relationnel                              | - Est capable d'échanger et de partager des informations avec ses collègues               |                  |
|                                          | - Accepte la discussion, est capable d'accepter la critique et de se remettre en question |                  |
|                                          | - Sait écouter, prendre en compte les remarques et accepte le dialogue                    |                  |
|                                          | - Sait s'exprimer/agir avec diplomatie et respect en toutes circonstances                 |                  |
| Adaptation                               | - Sait adapter son discours à ses interlocuteurs internes et externes                     |                  |
|                                          | - Participe aux évolutions, accepte/facilite le changement (organisation, fonctionnement, |                  |
|                                          | amélioration continue de la qualité, et prévention des risques)                           |                  |
| Autonomie                                | -Est capable d'apprécier la limite de ses compétences,                                    |                  |
|                                          | sait se positionner et apporter une réponse adaptée                                       |                  |
|                                          | - Sait analyser les situations et apporter des solutions en cas de problèmes              |                  |
|                                          | - Sait répondre aux imprévus                                                              |                  |
| Implication                              | - Sait valoriser l'image et l'activité du centre                                          |                  |
|                                          | - Sait rendre compte des problèmes rencontrés et faire des propositions d'amélioration    |                  |
|                                          | - Sait partager les informations obtenues en formation, réunion, AG                       |                  |
| Technicité                               | - Maitrise les protocoles et procedures dans son domaine                                  |                  |
|                                          | - Maintien et actualisation des compétences                                               |                  |
|                                          | - Referent / expert dans un domaine                                                       |                  |

a tenue es S nettent /iduelle IC).

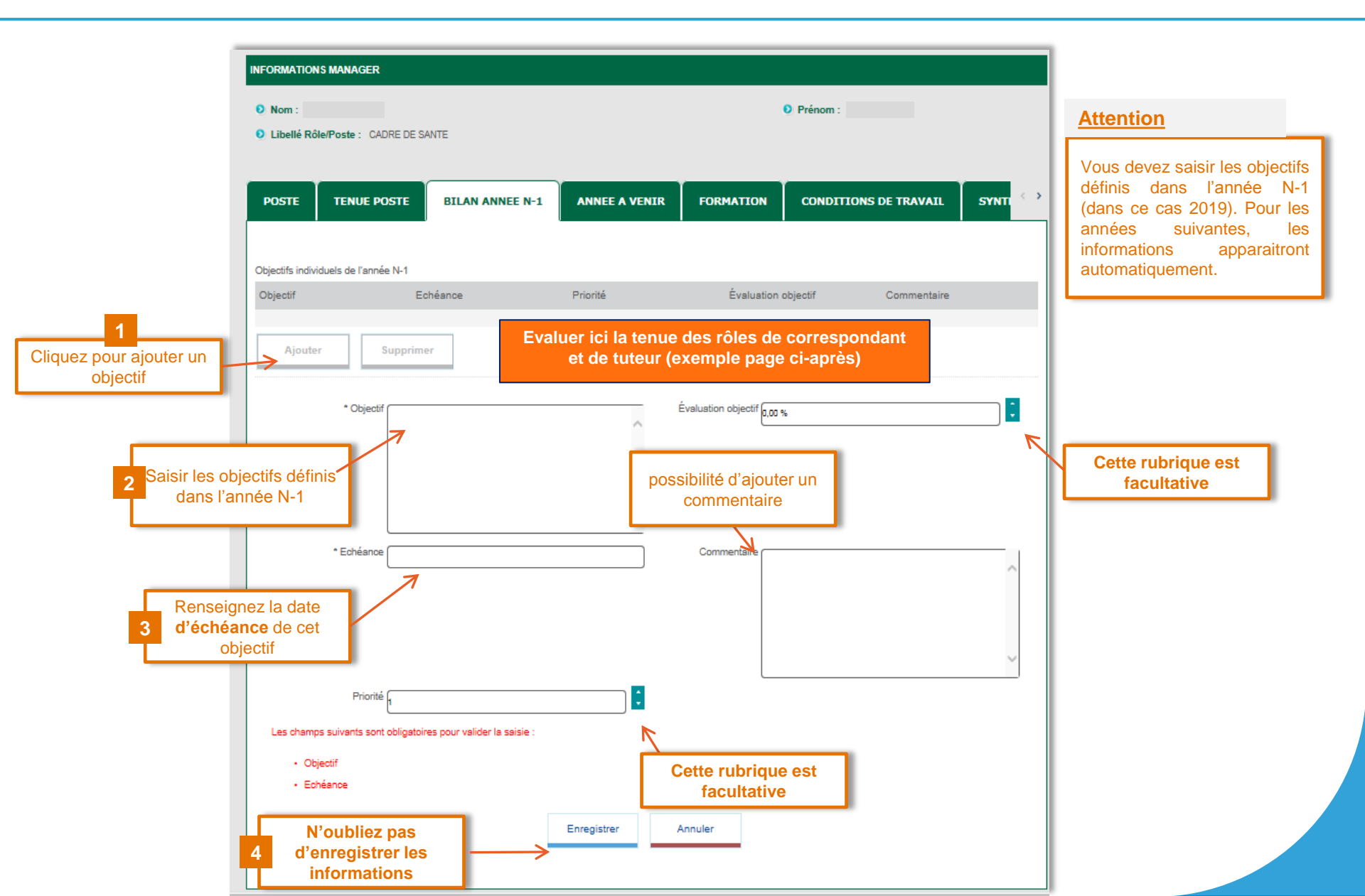

# Exemple d'évaluation des correspondants et tuteurs

|                   | Support papier ICL | Talentsoft |
|-------------------|--------------------|------------|
| Partiel           | 1                  | 30%        |
| Attendu           | 2                  | 90%        |
| Forte implication | 3                  | 100%       |

| <ul> <li>Nom :</li> <li>Libellé Rôle</li> </ul> | Poste : CADRE DE SANTE |                     | • Prénom :                  |                |       |                                                                        |
|-------------------------------------------------|------------------------|---------------------|-----------------------------|----------------|-------|------------------------------------------------------------------------|
| POSTE                                           | TENUE POSTE BILAN ANNE | E N-1 ANNEE A VENIR | FORMATION CONDITIO          | DNS DE TRAVAIL | SYNTI |                                                                        |
| Objectifs individu                              | els de l'année N-1     | Brinsté             | Évolución obientif          | Commentaire    |       |                                                                        |
| Ajouter                                         | Supprimer              | , none              |                             | connentaire    |       |                                                                        |
| iser le <b>rôle</b> et <b>l</b> a               | * Objectif             | ^                   | Évaluation objectif (9,00 % |                |       | Évaluer en lien<br>l'animateur du grou<br>(la valeur maximale<br>100%) |
|                                                 | * Echéance             | ~                   | Commentaire                 |                |       |                                                                        |
|                                                 |                        |                     |                             |                |       |                                                                        |

| 1                                           | INFORMATIONS MANAGER                                                                                                   |                            |                                                          |                      |                       |         | 1                                 |
|---------------------------------------------|----------------------------------------------------------------------------------------------------|----------------------------|----------------------------------------------------------|----------------------|-----------------------|---------|-----------------------------------|
|                                             | Nom :     Libellé Rôle/Poste : CADRE DE SAI                                                                            | NTE                        |                                                          |                      | Prénom :              |         |                                   |
|                                             | POSTE TENUE POSTE                                                                                                    | BILAN ANNEE N-1            | ANNEE A VENIR                                            | FORMATION            | CONDITIONS DE TRAVAIL | SYNTI 🗘 |                                   |
|                                             | Vous pouvez indiquer dans le champ                                                                                     | "Commentaires" les indica  | ateurs d'atteintes et les mo                             | vyens a mettre en œu | vre.                  |         |                                   |
|                                             | Objectifs individuels de l'année N+1<br>Objectif                                                                       | Echéance                   | Priorite                                                 | <u>í</u>             | Commentaire           |         |                                   |
| Cliquez pour ajouter un<br>objectif         | Ajouter Supprimer                                                                                                    | -                          |                                                          |                      |                       |         |                                   |
| 2 Veuillez sais                             | * Objectif                                                                                                    |                            | ^                                                        | Priorité (1          |                       |         | Cette rubrique est<br>facultative |
| 3 Indiquez la o<br>d'échéance o<br>objectif | date<br>de cet                                                                                                    | Sila                       | souhaité, vous a<br>possibilité d'ajou<br>un commentaire | Vez                  |                       | ~       |                                   |
|                                             | Les champs suivants sont obligatoire<br>• Objectif<br>• Echéance<br>N'oubliez pas<br>d'enregistrer les<br>informations | s pour valider la saisie : | Enregistrer                                              | Annuler              |                       |         |                                   |

|                                                                                                    | INFORMATION S MANAGER   Nom :  Libellé Rôle/Poste : CADRE DE SANTE   POSTE TENUE POSTE BI  RÉCAPITULATIF DES FORMATION S SUIVIE  Pour alimenter le récapitulatif des formations suivier de l'Entité. | Historiques des<br>formations suivies de<br>2014 à 2019, à terme 6<br>années de profondeur.<br><u>Attention</u> : l'import des<br>formations est effectué<br>par le service RH<br>s dans l'année, le collaborateur doit fournir à son gestionn | Prénom :     FORMATION     CONDITIONS naire RH les éléments permettant de mettre à jou | I DE TRAVAIL SYNT                                                                   |
|----------------------------------------------------------------------------------------------------|----------------------------------------------------------------------------------------------------|----------------------------------------------------------------------------------------------------|----------------------------------------------------------------------------------------|-------------------------------------------------------------------------------------|
| Cet onglet vous permet<br>d'évaluer une<br>formation suivie au<br>cours des 12 derniers<br>mois. Cliquez sur la<br>formation N-1 afin de<br>l'évaluer. | Nom de la formation     Date de début       マ     マ       CLUB UTILISATEURS       SCANNER 2018       RENOUVELLEMENT       RADIOPROTECTION       RADIOLOGIE       (Aucune                             | Date de fin     Durée (Hi       マ     マ       tion suivie a-t-elle été utile ? Est-ce que les compéte       sélection)                                                                                                    | eures) Notation                                                                        | Pourquoi ?                                                                          |
| 2 Cliquez sur « évaluer<br>cette formation »                                                                                                    | Evaluer cette formation                                                                                                    | ?<br>•<br>•<br>•                                                                                                    | Annuler                                                                                | Sélectionnez la<br>notation. Vous avez la<br>possibilité de<br>commenté votre choix |
| Le recensement des besoins de formation                                                                                                    | RECENSEMENT DES BESOINS DE FORMA<br>Si vous ne trouvez pas l'action de formation corresp<br>catalogue" du catalogue et de spécifier votre besoin<br>- le nom de l'action de formation<br>- le lieu   | TION<br>bondant à votre besoin, merci de sélectionner l'action de f<br>a dans le champ commentaire en renseignant :                                                                                                    | ormation "Formation hors catalogue à compléter                                         | " contenue dans la rubrique "Hors                                                   |
| des collaborateurs sera<br>effectué par cet onglet                                                                                                    | - le coût estimé Catalogue Nom de la formation Motif Ajouter Supprimer                                                                                                    | Objectif de Date de fin<br>développemer (Heures)                                                                                                    | Organisme Priorité Impu                                                                | utabilité Commentaire                                                               |

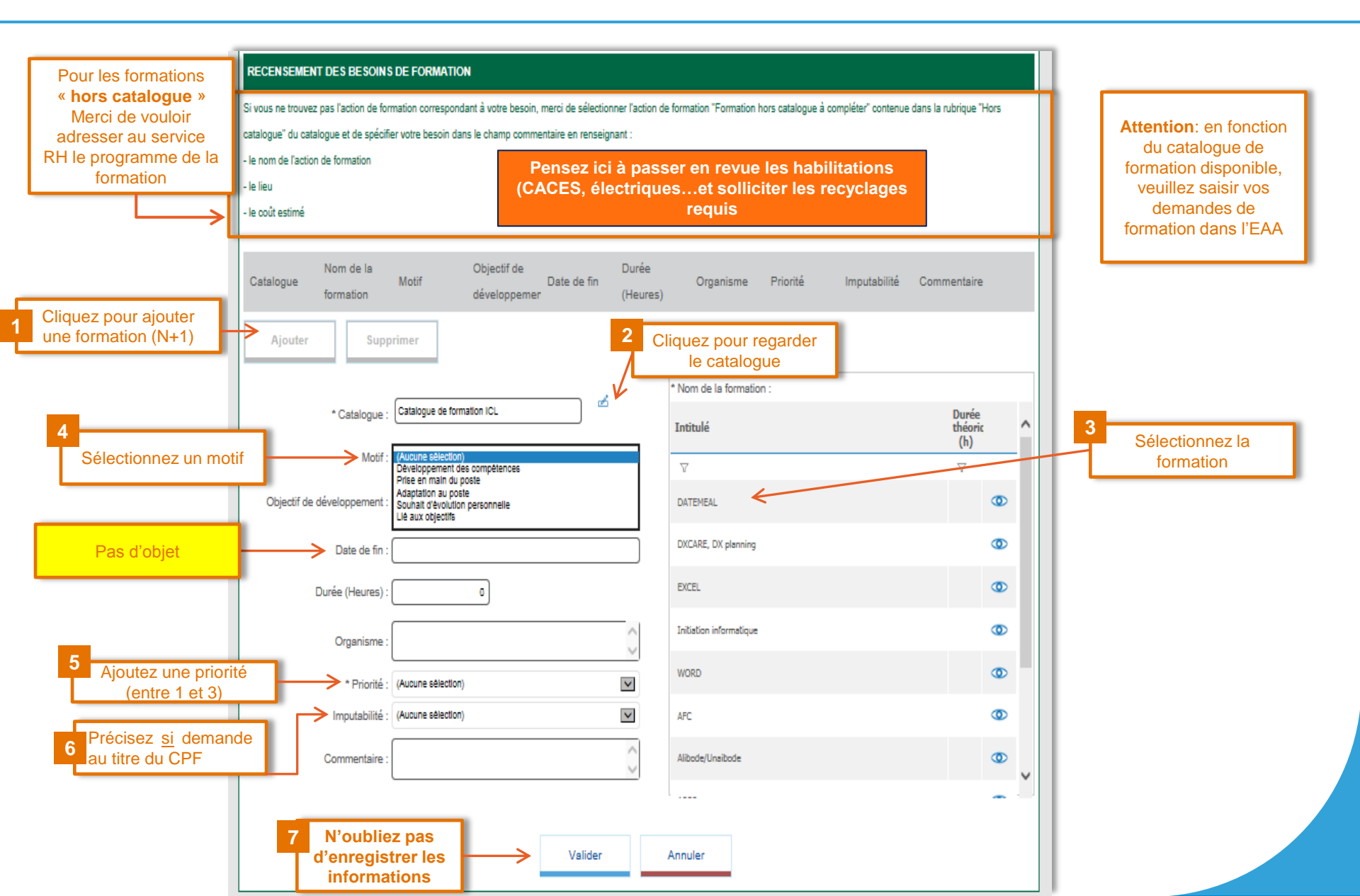

|                                   | EAA                                                               | PERSONNEL NON                     | I PRATICIEN N                                            | ION CADRE             |          |     |
|-----------------------------------|-------------------------------------------------------------------|-----------------------------------|----------------------------------------------------------|-----------------------|----------|-----|
|                                   | DATE ENTRETIEN                                                    |                                   |                                                          |                       |          |     |
|                                   | • Date de l'entretien : 18/12/2019                                |                                   |                                                          |                       |          |     |
|                                   | INFORMATIONS COLLABORATEUR                                        |                                   |                                                          |                       |          |     |
|                                   | Nom/Prénom Collaborateur :                                        |                                   | O Rattachement da                                        | ans le poste :        |          |     |
|                                   | Matricule :                                                       |                                   | Libellé Rôle/Pos                                         | te :                  |          |     |
|                                   | Service :     Emploi CCN :                                        |                                   | <ul> <li>Groupe de Remu</li> <li>Niveau VAP :</li> </ul> | uneration :           |          |     |
|                                   | INFORMATIONS MANAGER                                              |                                   |                                                          |                       |          |     |
|                                   | Nom :                                                             |                                   |                                                          | O Prénom :            |          |     |
|                                   | Libellé Rôle/Poste : CADRE DE SANTE                               |                                   |                                                          |                       |          |     |
|                                   | E TENUE POSTE BILAN ANNEE N-1                                     | ANNEE A VENIR                     | FORMATION                                                | CONDITIONS DE TRAVAIL | SYNTHESE | < > |
|                                   | Cette rubrique permet de renseigner les échanges relatifs à la QV | VT, Santé au travail et Risques p | professionnels.                                          |                       |          |     |
| Cette rubrique est<br>obligatoire | Synthèse des échanges relatifs à la QVT, à la Santé               | au travail et aux Risques pr      | ofessionnels                                             |                       |          |     |
|                                   |                                                                   |                                   |                                                          |                       |          | ^   |
|                                   |                                                                   |                                   |                                                          |                       |          | ~   |
|                                   | *                                                                 |                                   |                                                          |                       |          |     |

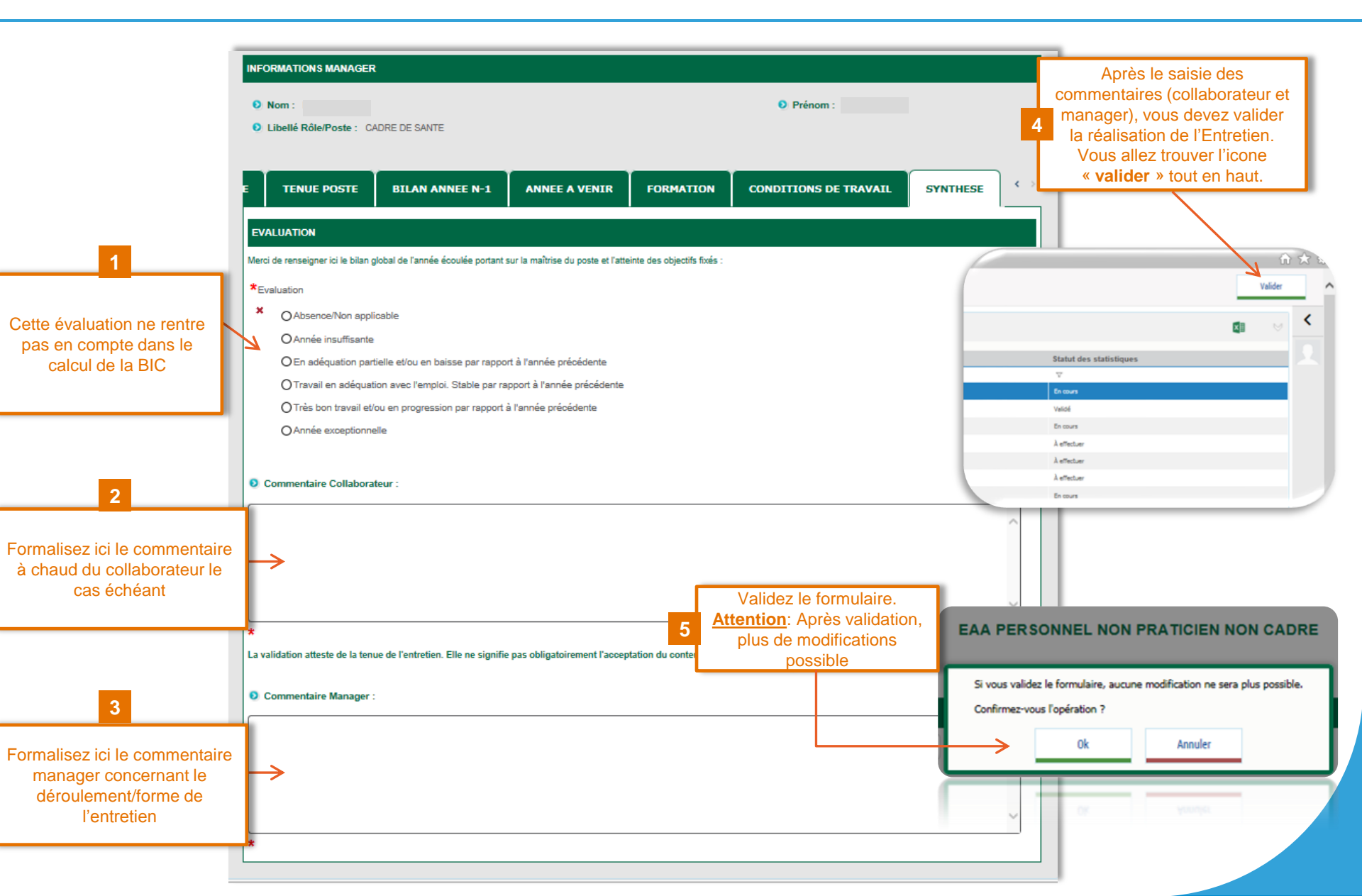

# Cas particulier: gestion partagée des salariés (Délégation)

Je suis le manager principal (manager Chronos) de mon salarié, je commence son entretien et ensuite je délègue le formulaire au second manager.

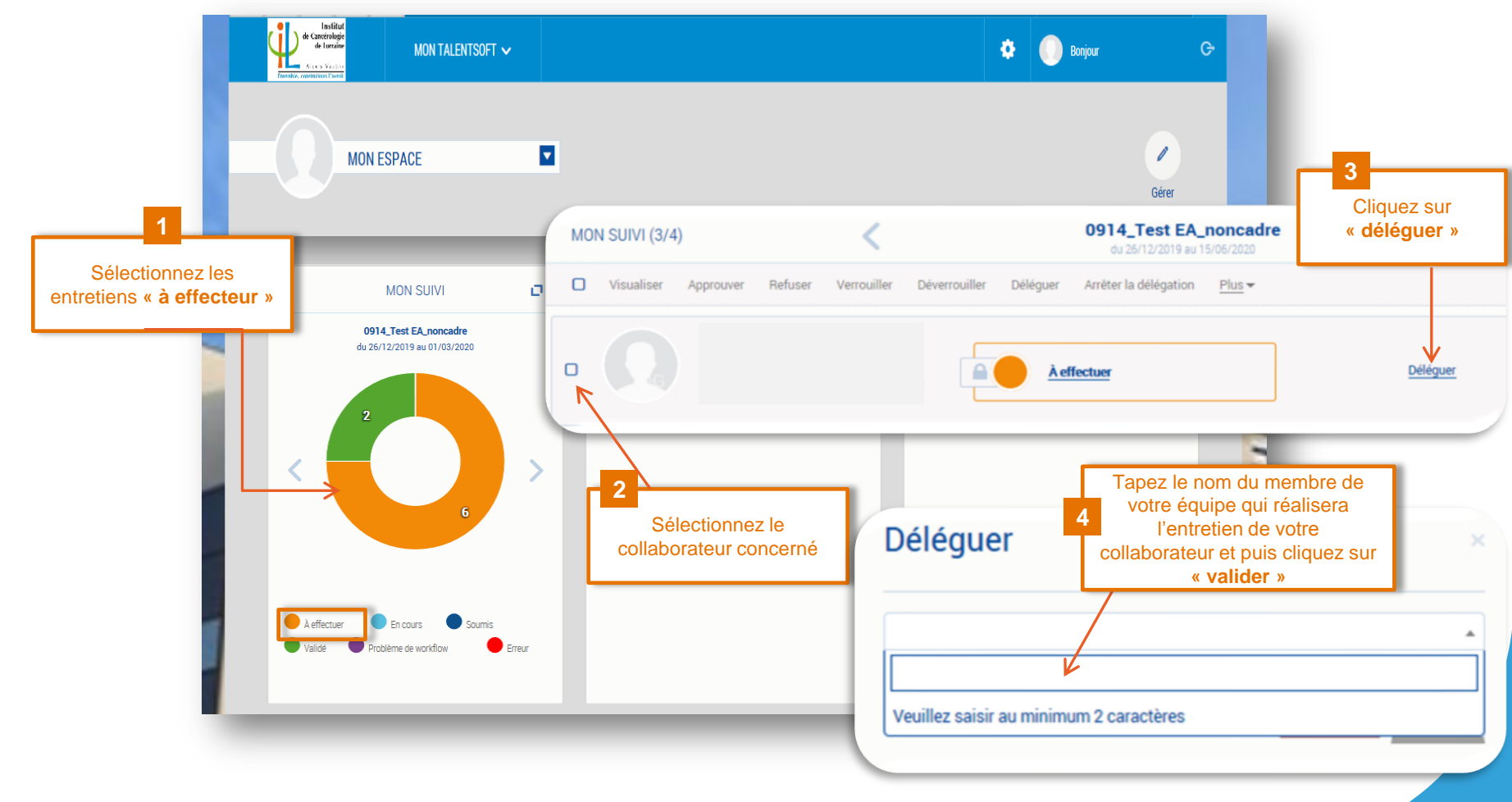

# Cas particulier: gestion partagée des salariés (Délégation)

- Le lien d'accès au formulaire disparait du Widget « Mes Actions » pour le manager principal
- Le manager principal ne peut plus accéder au formulaire en saisie
- Le manager principal peut, à tout moment, arrêter la délégation et reprendre la main sur le formulaire via le Widget « Mon suivi »

| ( | MON SUIV | /I (7)                 |           | <                      |                    | Campagne                | EAA 2019         | >                                               | 9 |
|---|----------|------------------------|-----------|------------------------|--------------------|-------------------------|------------------|-------------------------------------------------|---|
|   | 🗹 Visua  | <b>liser</b> Approuver | Refuser V | <b>/errouille</b> r Dé | éverrouiller Délég | uer Arrêter la délégati | on <u>Plus</u> ▼ |                                                 | ۹ |
| E | -        | SB                     |           |                        |                    | À effectuer             |                  | Délégué par <b>Moi</b><br>Arrêter la délégation |   |

- Le lien d'accès au formulaire s'affiche dans « Mes Actions » pour le second manager
- Le **second manager** hérite des mêmes fonctionnalités que le manager principal (saisie, validation)
- Après validation de l'entretien par le manager et salarié, l'entretien validé sera disponible dans le Widget « Mon suivi » du manager principal / second manager

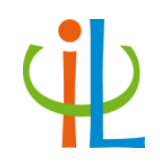

### L'entretien professionnel

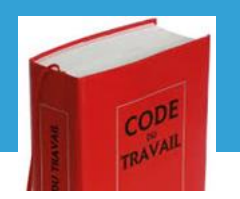

Article L 6315 du code du travail

**Déroulement EAA/EP: Entretien Professionnel** 

|                                                                                                    |                                                                                                    |                         |                      | ENTRETIEN PROFESS                      | SIONNEL                           |                           |                                                                                                   | _    |
|----------------------------------------------------------------------------------------------------|----------------------------------------------------------------------------------------------------|-------------------------|----------------------|----------------------------------------|-----------------------------------|---------------------------|---------------------------------------------------------------------------------------------------|------|
| La rubrique<br>« formation initiale/<br>diplômes » n'est<br>pas utilisée à l'1CL                                                                                                    |                                                                                                    |                         |                      |                                        |                                   |                           |                                                                                                   |      |
|                                                                                                    |                                                                                                    |                         |                      |                                        |                                   |                           |                                                                                                   |      |
|                                                                                                    | DATE ENTRETIEN                                                                                                    |                         |                      |                                        |                                   |                           |                                                                                                   |      |
|                                                                                                    | Date de l'entretien : 1                                                                                                    | 8/12/2019               | < `                  | /euillez saisir la c<br>de l'entretier | date de déroule<br>n professionne | ement<br>I                |                                                                                                   |      |
|                                                                                                    | INFORMATIONS COLLA                                                                                                    | ENTRETIEN PROFESSIONNEL |                      |                                        |                                   |                           |                                                                                                   |      |
|                                                                                                    | Nom/Prénom Collab     Matricule :                                                                                                    | orateur :               |                      |                                        | Rattachement da                   | ans le poste : Pér        | iode de travail                                                                                   | ]    |
|                                                                                                    | Convice -                                                                                                    |                         |                      |                                        | Course de Dána                    | ue .                      |                                                                                                   |      |
|                                                                                                    | Service :                                                                                                    |                         |                      |                                        | Groupe de Remu                    | ineration :               |                                                                                                   |      |
|                                                                                                    | NITEETERI PROFESSIONEL     NATEETERI PROFESSIONEL     ONTECHTERIEN     Ustade directedie:::::::::::::::::::::::::::::::::::                                                                                                    |                         |                      |                                        |                                   |                           |                                                                                                   |      |
|                                                                                                    |                                                                                                    |                         |                      |                                        |                                   |                           |                                                                                                   |      |
|                                                                                                    | INFORMATIONS MANAG                                                                                                    | ER                      |                      |                                        |                                   |                           |                                                                                                   |      |
|                                                                                                    | • Nom :                                                                                                    |                         |                      |                                        |                                   | Prénom :                  |                                                                                                   |      |
|                                                                                                    | Libellé Rôle/Poste :                                                                                                    | CADRE DE SANTE          |                      |                                        |                                   |                           |                                                                                                   |      |
|                                                                                                    | -                                                                                                    |                         |                      |                                        |                                   |                           |                                                                                                   |      |
|                                                                                                    |                                                                                                    |                         |                      |                                        |                                   |                           |                                                                                                   |      |
|                                                                                                    | Motif de l'entretien pro     Motif de l'entretien pro     Motif     X O Campagne     O Retour d'ab                                                                                                    | sence                   | Veuillez<br>motif    | sélectionner le<br>« campagne »        | 2                                 |                           |                                                                                                   |      |
|                                                                                                    | Si absence saisir un m                                                                                                    | otif d'absence          |                      |                                        |                                   |                           |                                                                                                   |      |
|                                                                                                    | Motif de l'absence (Aucune                                                                                                    | e sélection)            | $\checkmark$         |                                        |                                   |                           |                                                                                                   |      |
|                                                                                                    | INFORMATIONS COLLABORATEUR      NomPrison Collaborator:       Matricule:          Service:                Service:                Service:               Service:                                                                                                    Notations intilder         Notations intilder     Notations intilder  Notations intilder  Notations intilder Notations intilder Notations intilder Notations intilder Notations intilder Notations intilder Notations intilder Notations intilder Notations intilder Notations intilder Notations intilder Notations intilder Notations intilder Notations intilder Notations intilder Notations intil |                         |                      |                                        |                                   |                           |                                                                                                   |      |
|                                                                                                    | FORMATIONS                                                                                                    | PARCOURS PR             | DEESSIONNEL          | DEDSDECTIVES                           | SYNTHESE                          |                           |                                                                                                   |      |
|                                                                                                    | Pour alimenter le récapitula                                                                                                    | tif des Formations in   | itiales/Diplômes, le | collaborateur doit fournir à so        | n gestionnaire RH la cor          | pie du diplôme afin de me | ettre à jour la rubrique Diplé                                                                    | ômes |
|                                                                                                    | du mini CV.                                                                                                    |                         |                      |                                        | -                                 |                           | Période de travail     Je mettre à jour la rubrique Diplômes     aire   État     Pourquoi ?     V |      |
| La rubrique                                                                                                    | FORMATION INITIALE                                                                                                    | DIPLOMES                |                      |                                        |                                   |                           |                                                                                                   |      |
| « formation initiale/                                                                                                    | Diplôme                                                                                                    | Filière                 | Niveau d'étue        | le Date d'obtention                    | Etablissement                     | Commentaire               | État                                                                                              |      |
| diplômes » n'est                                                                                                    |                                                                                                    |                         |                      | Aucune information di                  | sponible.                         |                           |                                                                                                   |      |
| pas utilisée à l'ICL                                                                                                    | Ajouter                                                                                                    |                         |                      |                                        |                                   |                           |                                                                                                   |      |
| Date de l'entretien       Weulillez saisir la date de déroulement<br>de l'entretien professionnel       1         HOMMATIONS COLLABORATEUR <ul> <li>Reconstructions Collaborateur:</li> <li>Istaine</li> <li>Istaine</li> <li>Ista</li></ul> |                                                                                                    |                         |                      |                                        |                                   |                           |                                                                                                   |      |
|                                                                                                    | FORMATIONS SUIVIE                                                                                                    |                         | NIÈRES ANNÉES        |                                        |                                   |                           |                                                                                                   |      |
|                                                                                                    | Nom de la formation D                                                                                                    | ate de début            | Date de fin          | Durée (Heures)                         | Organisme                         | Notation                  | Pourquoi ?                                                                                        |      |
|                                                                                                    | <u> </u>                                                                                                    | 7                       | V                    | े<br>र                                 |                                   | V                         | T                                                                                                 |      |
|                                                                                                    |                                                                                                    |                         |                      |                                        | INSTITUT DE                       |                           |                                                                                                   |      |

# Déroulement EAA/EP: Entretien Professionnel - suite

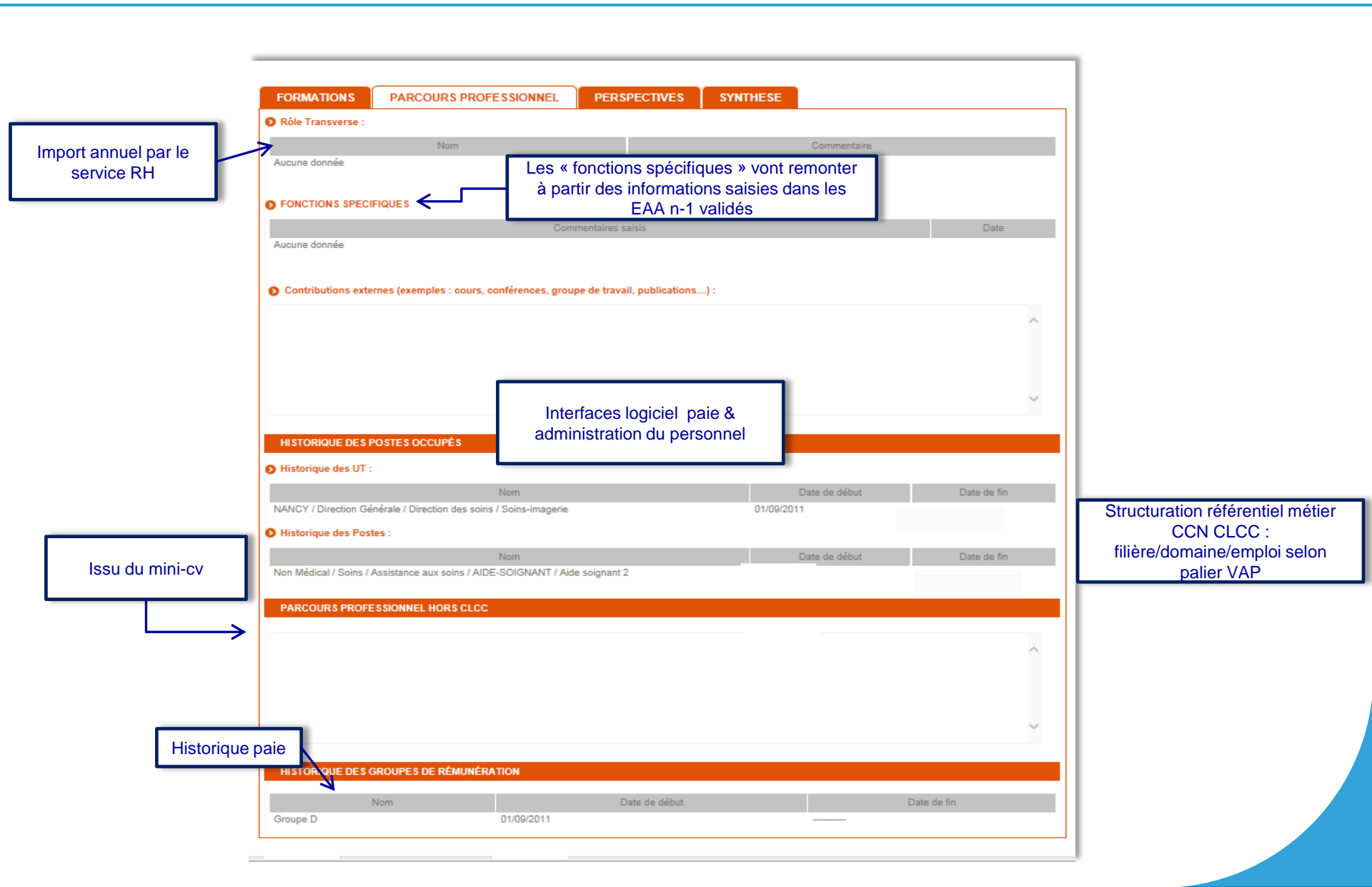

### Déroulement EAA/EP: Entretien Professionnel - suite

|                                                                   | FORMATIONS PARCOURS PROFESSIONNEL PERSPECTIVES SYNTHESE                                                                                                    | Projet sur l'aménagement de poste :                                                                                                    |
|-------------------------------------------------------------------|----------------------------------------------------------------------------------------------------|----------------------------------------------------------------------------------------------------|
| Attention: tous<br>les champs avec<br>(*) doivent être<br>remplis | PERSPECTIVES D'ÉVOLUTION         EVOLUTION/CHANGEMENT D'EMPLOI         O Souhaits de promotion exprimés par le collaborateur :         EX. les souhaits d'évolution professionnelle et personnelle | ★Aménagement de fin de carrière ★ O Oui O Non                                                                                                    |
| obligatoirement.                                                  | ★     *     *Appui de la demande de promotion     * ○ Oui ○ Non     •     Avis du manager :     ^                                                                                                  | <ul> <li>Projet sur l'aménagement de fin de carrière :</li> <li>Départ en retraite envisagé dans les 12 prochains mois :</li> <li>× ○ Oui ○ Non ○ Ne se prononce pas</li> </ul>        |
|                                                                   | * MOBILITE/CHANGEMENT DE SERVICE                                                                                                    | Projet sur la considération du départ en retraite dans les 12 prochains mois :                                                                                                    |
|                                                                   |                                                                                                    | PLAN D'ACCOMPAGNEMENT       A renseigner uniquement si complémentaire à l'EAA. Pas d'accès au catalogue des formations ici. Soyez précis : intitulé, organisme, coût, durée, référence |
|                                                                   |                                                                                                    | Projet personnel :         Ex: bilan de         compétences,         semaine d'immersion         dans un autre service                                                                 |

### Déroulement EAA/EP: Entretien Professionnel – suite et fin

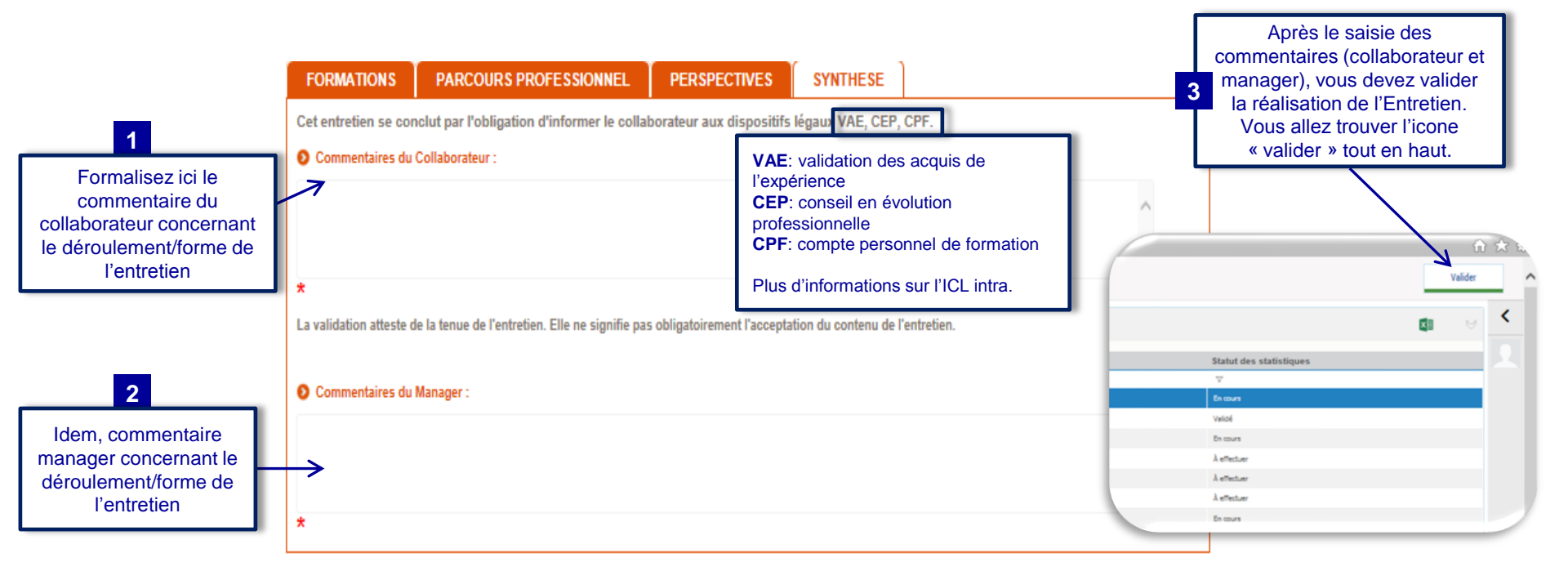

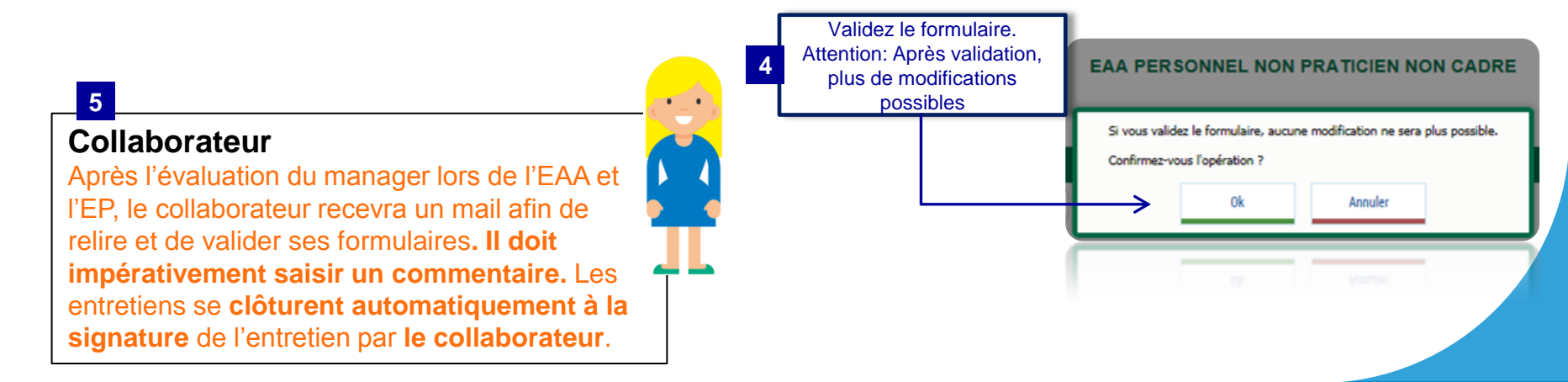

# Cas particulier: gestion partagée des salariés (Délégation)

Je suis le manager principal de mon salarié, je commence son entretien et ensuite je délègue le formulaire au **second manager**.

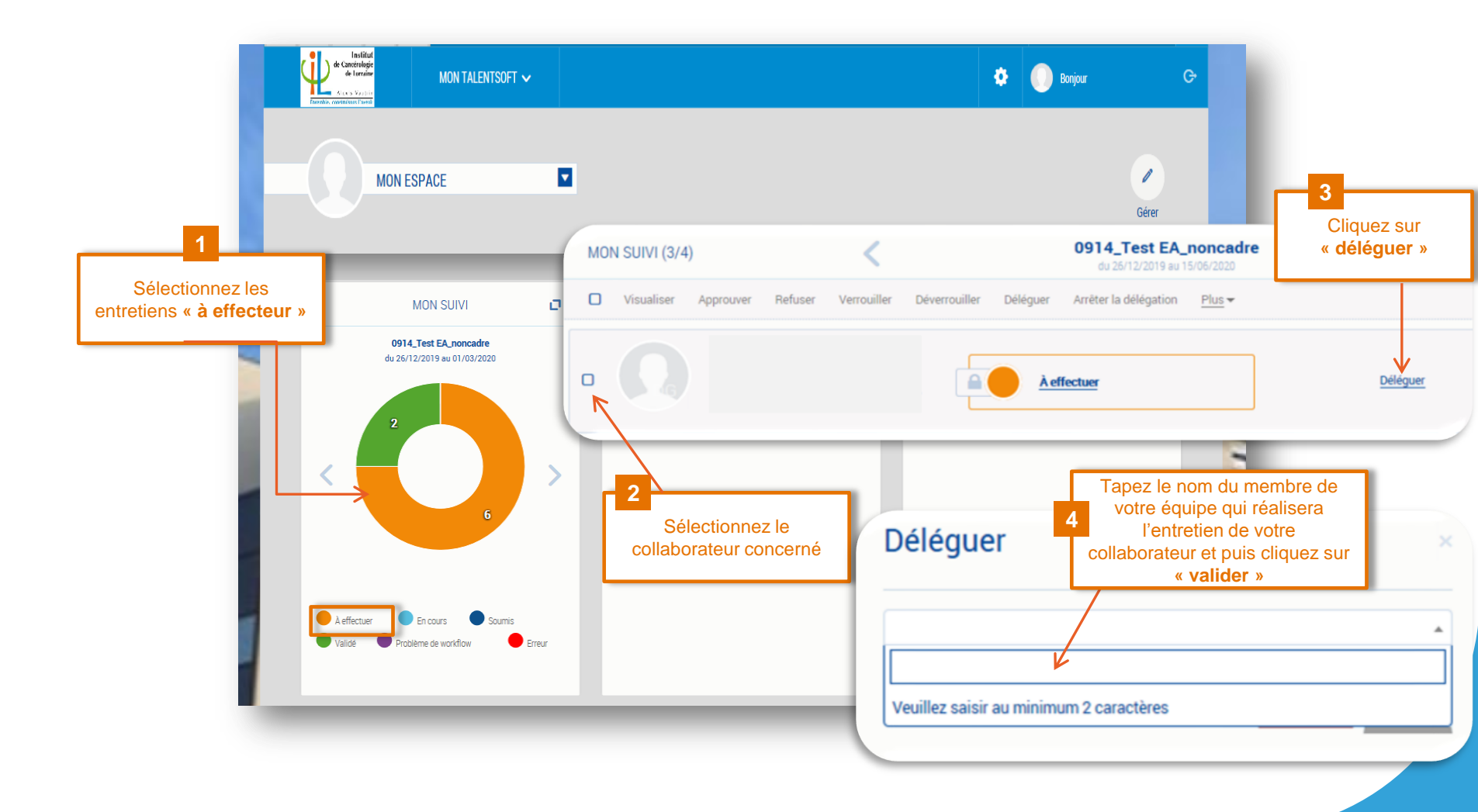

# Cas particulier: gestion partagée des salariés (Délégation)

- Le lien d'accès au formulaire disparait du Widget « Mes Actions » pour le manager principal
- Le manager principal ne peut plus accéder au formulaire en saisie
- Le manager principal peut, à tout moment, arrêter la délégation et reprendre la main sur le formulaire via le Widget « Mon suivi »

| ( | MON SUIV | /I (7)                 |           | <                      |                    | Campagne                | EAA 2019         | >                                               | 9 |
|---|----------|------------------------|-----------|------------------------|--------------------|-------------------------|------------------|-------------------------------------------------|---|
|   | 🗹 Visua  | <b>liser</b> Approuver | Refuser V | <b>/errouille</b> r Dé | éverrouiller Délég | uer Arrêter la délégati | on <u>Plus</u> ▼ |                                                 | ۹ |
| E | -        | SB                     |           |                        |                    | À effectuer             |                  | Délégué par <b>Moi</b><br>Arrêter la délégation |   |

- Le lien d'accès au formulaire s'affiche dans « Mes Actions » pour le second manager
- Le **second manager** hérite des mêmes fonctionnalités que le manager principal (saisie, validation)
- Après validation de l'entretien par le manager et salarié, l'entretien validé sera disponible dans le Widget « Mon suivi » du manager principal / second manager

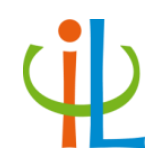

### Consulter et valider ses entretiens, accéder aux données

### Validation de l'EAA/EP Vous êtes salarié

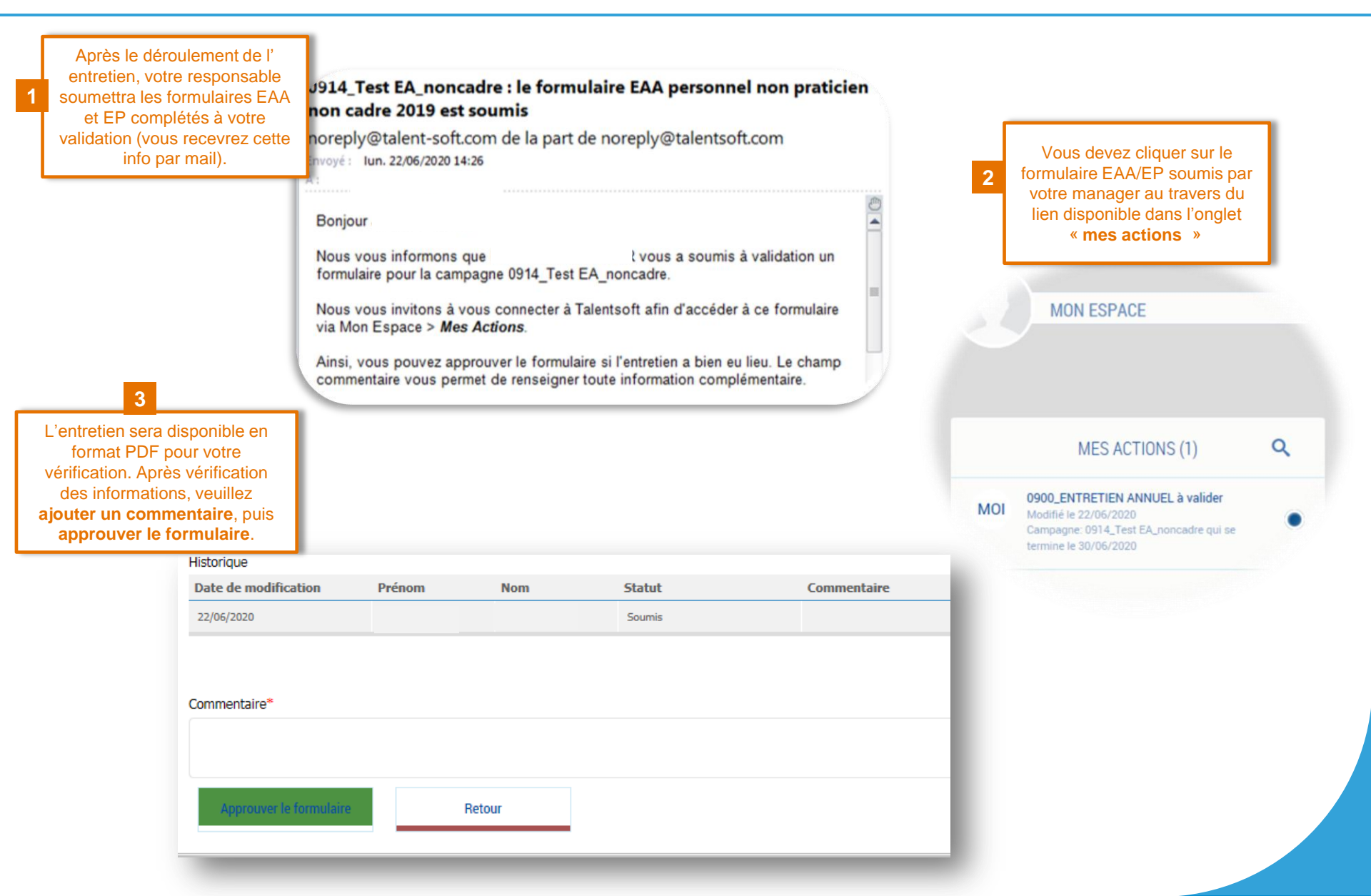

# Je suis salarié, où puis-je consulter mes entretiens finalisés ?

 Mes entretiens (EAA/EP) validés sont disponibles au format PDF dans <u>mes</u> <u>formulaires</u>

| de Cancerologie<br>de Lorraine<br>Afexis Vautrin<br>Froenble, construisens l'arenie | MON TALENTSOFT  | ~ |                                           |   | ٠                | Bonjour                | G     |
|-------------------------------------------------------------------------------------|-----------------|---|-------------------------------------------|---|------------------|------------------------|-------|
| MONE                                                                                | SPACE           |   |                                           |   |                  |                        | Gérer |
| MES A                                                                               | CTIONS (0)      | ۹ | MES LIENS                                 |   | FORMUL           | AIRES LIBRE ACCÈS      |       |
|                                                                                     |                 |   | Fa Formulaire EAA non praticien non cadre |   | Modèles disponit | oles En cours de saisi |       |
|                                                                                     |                 |   | Formulaire Entretien Professionnel        |   |                  |                        |       |
|                                                                                     |                 |   |                                           |   |                  |                        |       |
| MES FOR                                                                             | IMULAIRES (2) 🔍 | o | MES ACTUALITÉS                            | o | ME               | S FORMATIONS Q         | 0     |
| EAA personnel non praticier<br>2019                                                 | n non cadre     |   | Aucune actualité pour le moment           |   | Présentielle     | Besoins                |       |
| Entretien Professionnel 201                                                         | 19              | ۲ |                                           |   | A                | Joune inscription      |       |
|                                                                                     |                 | ۲ |                                           |   |                  |                        |       |

# Je suis salarié, où puis-je consulter mes entretiens finalisés ?

 Je peux également accéder rapidement à mes objectifs ou à mes demandes de formation via les rubriques de <u>mon espace</u>

| MON ESPACE             |                           |                  | MON ÉQUIPE   |                      | RÉFÉRENTIEL RH         |                     |
|------------------------|---------------------------|------------------|--------------|----------------------|------------------------|---------------------|
| Mon Profil             | Objectifs                 | Mes documents    | Organigramme | Profil Collaborateur | Catalogue de formation | Référentiel emplois |
| Souhaits de formations | Suivi de mes inscriptions | Mes candidatures |              |                      |                        |                     |

| OBJECTIFÉCHÉANCEPRIORTÉÉVALUATION OBJECTIF (%)COMMENTAIREVVVVVcontribuer à l'harmonisation des procédures xox15/10/2020 00:00:001                                                                                                    | OBJECTIFS                                          |                     |          |            |                           | × | ${ \times }$ |
|----------------------------------------------------------------------------------------------------|----------------------------------------------------|---------------------|----------|------------|---------------------------|---|--------------|
| VVVVcontribuer à l'harmonisation des<br>procédures xoox1////////////////////////////////////                                                                                                    | OBJECTIF                                           | ÉCHÉANCE            | PRIORITÉ | ÉVALUATION | I OBJECTIF (%) COMMENTAIF | E |              |
| contribuer à l'harmonisation des<br>procédures xox         15/10/2020 00:00:00         1           participer à l'organisation du<br>déménagement         30/06/2019 00:00:00         1         100           2         2         2         2         2         2                                                                                                    | Y                                                  | Ŷ                   | $\nabla$ | Ÿ          | Ŷ                         |   |              |
| participer à l'organisation du déménagement     30/06/2019 00:00:00     1     100       2     Image: State State Stat | contribuer à l'harmonisation des<br>procédures xxx | 15/10/2020 00:00:00 | 1        |            |                           |   |              |
| 2                                                                                                    | participer à l'organisation du<br>déménagement     | 30/06/2019 00:00:00 | 1        | 10         | 00                        |   |              |
|                                                                                                    | 2                                                  |                     |          |            |                           |   |              |

| CAMPAGNE              | THÈME DE FORMATION                       | ACTION DE FORMATION | ÉTAT     | - 8 |
|-----------------------|------------------------------------------|---------------------|----------|-----|
| Ÿ                     | Ÿ                                        | $\nabla$            | Ÿ        |     |
| 0914_Test EA_noncadre | 1. BUREAUTIQUE, SYSTEME<br>D'INFORMATION | EXCEL               | Souhaité |     |

# Je suis manager, où puis-je consulter les entretiens de mes collaborateurs?

• En cours de campagne, **mon suivi** vous permets de piloter vos entretiens

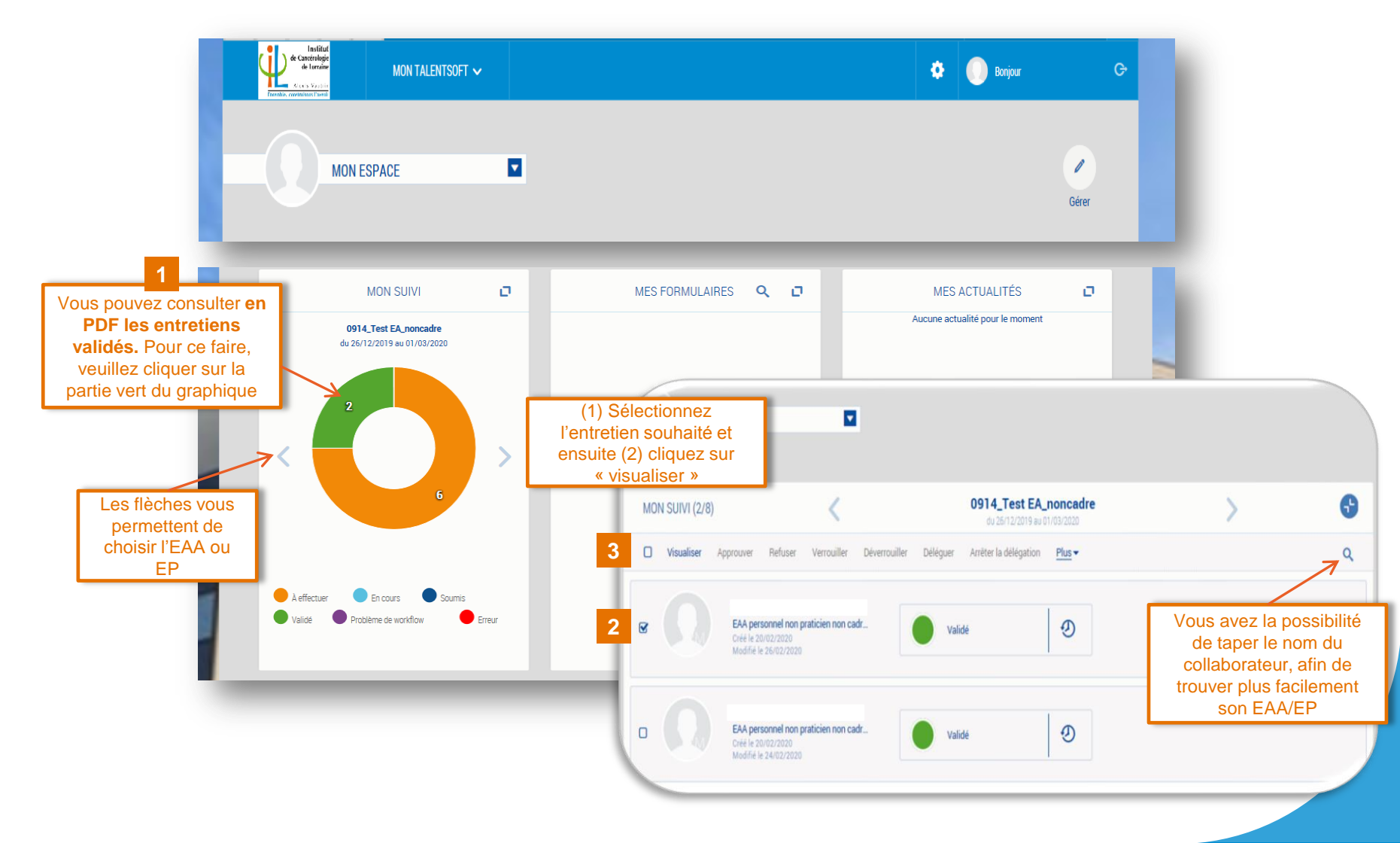

# Je suis manager, où puis-je consulter les entretiens de mes collaborateurs?

 Les entretiens validés de vos collaborateurs sont consultables en PDF via mon équipe/leurs formulaires

| Institut<br>de Cancérologie<br>de Lorraine<br>Atexis Vautrin<br>Exemble, construison Faverie                                                                                                    | MON TALENTSOFT 🗸                  |                            | 🎄 💮 Bonjou G-        |
|----------------------------------------------------------------------------------------------------|-----------------------------------|----------------------------|----------------------|
| MON ESPAC<br>Mes N-1<br>Mon Equipe                                                                                                    | E Accéde                          | r à vos différents espaces | Gérer                |
| LEUR                                                                                                    | s suivis 🗖                        | LEURS FORMULAIRES (1) 🔍 🗗  | LEURS FORMATIONS 🔍 🗗 |
| MON ESPACE   Mes N-1   Mon Equipe   Accéder à vos différents espaces   LEURS SUIVIS     OP14_Test EA_noncedre   GUISR J22015 wui IS/05/2020     1     1     2     1     2     1     2     1     2     1     2     1     2     1     2     1     2     2     2     2     2     2     2     2     2     2     2     2     2     2     2     2     2     2     2     2     2     2     2     2     2     2     2     2     2     2     2     2     2     2     2     2     2 | Inscriptions Besoins              |                            |                      |
| < 2<br>2                                                                                                    |                                   |                            |                      |
| A effectuer     En cr     Validé     Validé     Problème c                                                                                                    | ours Soumis<br>Se workflow Erreur |                            |                      |

## Le profil collaborateur permet une consultation plus analytique

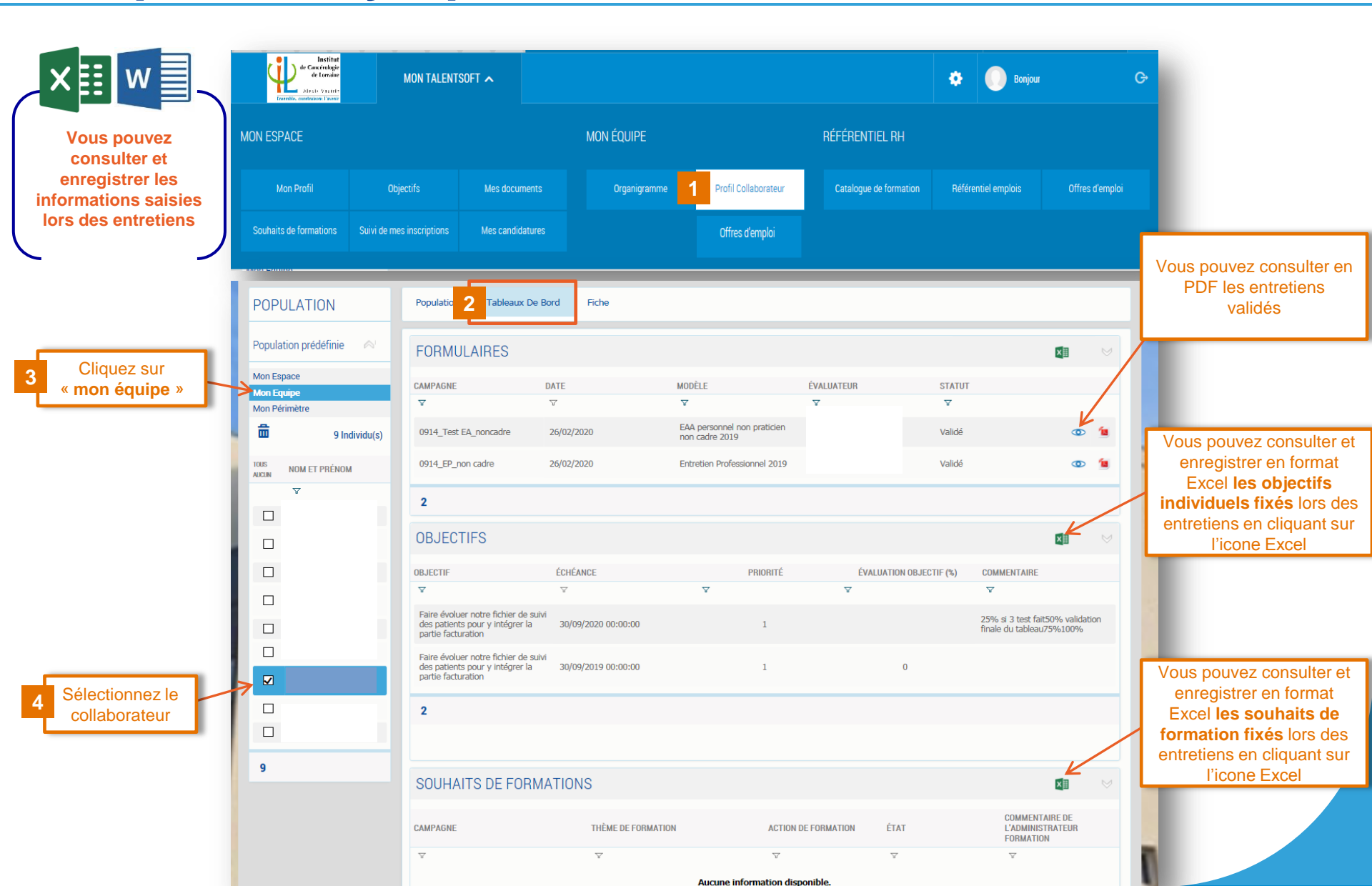

# Le profil collaborateur permet une consultation plus analytique

|                                   | de Concérologie<br>de Lorraine<br>Alesto Vierti-<br>Terroble, correlation (Taxor | MON TALENT               | SOFT 🔨              |                  |                      |                        | 🌣 🕕 Bonjour                |                        | G                               |
|-----------------------------------|----------------------------------------------------------------------------------|--------------------------|---------------------|------------------|----------------------|------------------------|----------------------------|------------------------|---------------------------------|
| /ous pouvez                       | MON ESPACE                                                                       |                          |                     | Mon Équipe       |                      | RÉFÉRENTIEL RH         |                            |                        |                                 |
| nregistrer les<br>mations saisies | Mon Profil                                                                       | Objectifs                | Mes documents       | Organigramme     | Profil Collaborateur | Catalogue de formation | Référentiel emplois        | Offres d'emploi        |                                 |
| ors des entretiens                | Souhaits de formations So                                                        | uivi de mes inscriptions | Mes candidatures    |                  | Offres d'emploi      |                        |                            |                        |                                 |
|                                   |                                                                                  |                          |                     |                  |                      |                        |                            |                        |                                 |
|                                   | POPULATION                                                                       | Populatio                | 2 Tableaux De Bord  | Fiche            |                      |                        |                            |                        |                                 |
|                                   | Population prédéfinie                                                            | <hr/> 0                  |                     |                  |                      |                        |                            |                        |                                 |
|                                   | Mon Espace<br>Mon Equipe<br>Mon Périmètre                                        |                          |                     |                  | Cette                | e rubrique             | -                          |                        |                                 |
|                                   | 🛱 9 Individ                                                                      | du(s)                    | RIPTIONS AUX SE     | SSIONS DE FORMAT | IUN n'est            | bas utilisée<br>à ICL  |                            |                        |                                 |
|                                   | 10US<br>AUCUN NOM ET PRÉNOM                                                      | NOM DE L'                | ACTION DE FORMATION | DATE DE DÉBUT    | DATE DE FIN          | ÉTAT                   | COMMENTAIR<br>L'ADMINISTRA | E DE<br>TEUR FORMATION |                                 |
|                                   |                                                                                  | . ▼                      |                     | $\nabla$         | $\nabla$             | V                      | Ÿ                          |                        | -                               |
|                                   |                                                                                  |                          |                     |                  | Aucune information d | isponible.             |                            |                        |                                 |
|                                   |                                                                                  |                          |                     |                  |                      |                        |                            |                        |                                 |
|                                   |                                                                                  | 0                        |                     |                  |                      |                        |                            |                        |                                 |
|                                   |                                                                                  | MES                      | DOCUMENTS           |                  |                      |                        | Ē                          |                        |                                 |
|                                   |                                                                                  |                          |                     |                  |                      |                        |                            |                        |                                 |
|                                   |                                                                                  | +                        |                     |                  |                      |                        |                            | Vous pou               | uvez con                        |
|                                   |                                                                                  |                          | OQUINENT            |                  |                      |                        | τέι έρμιροση               | enr                    | egistrer I                      |
|                                   | 9                                                                                |                          | UCUMENT             | l                | ATE DE MUDIFICATION  |                        | TELECHARGER                | rappo                  | n <b>ts anne</b><br>ort d'activ |
|                                   |                                                                                  |                          |                     |                  |                      |                        | -                          | sauveç                 | gardés pa                       |
|                                   |                                                                                  | 1                        |                     |                  | 4/02/2020            |                        | 1                          |                        | salaries                        |